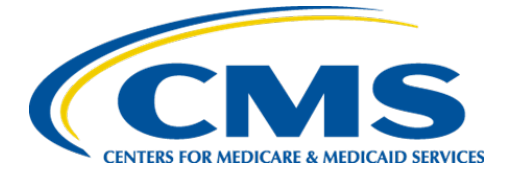

**Centers for Medicare & Medicaid Services** 

# Internet Quality Improvement & Evaluation System (iQIES)

# Survey and Certification (S&C)

# Manage an Intake

**User Manual** 

Version 2.1 June 25, 2025

# Table of Contents

| 1.  | Introduction                                       | 1  |
|-----|----------------------------------------------------|----|
| 2.  | Manage an Intake Overview                          | 10 |
| 3.  | Intake Statuses                                    | 12 |
| 4.  | Search for an Intake                               | 13 |
| 5.  | Add an Intake                                      | 16 |
| 6.  | Basic Information                                  | 19 |
| 7.  | Delete an Intake                                   | 20 |
| 8.  | Responsible Staff                                  | 22 |
| 9.  | Manage Tasks                                       | 24 |
| 10. | Parties Involved                                   | 25 |
| 11. | Allegations                                        | 28 |
| 12. | Triage                                             | 30 |
| 13. | Survey                                             | 34 |
| 14. | Link an Intake                                     | 36 |
| 15. | Reassign Intake to a Different Provider            | 40 |
| 16. | Finalization                                       | 43 |
| 17. | Letters                                            | 45 |
| 18. | Notes                                              | 55 |
| 19. | Attachments                                        | 56 |
| 20. | Investigation Narrative                            | 57 |
| Арр | endix A: Tips and Tricks for Working in a Template | 59 |
| Арр | endix B: Intake Textholder Text                    | 60 |

i

# List of Figures

| Figure 1: Expandable Field 1                          |
|-------------------------------------------------------|
| Figure 2: Notification Banner 2                       |
| Figure 3: Tool Tip Icon 2                             |
| Figure 4: Help Icon 5                                 |
| Figure 5: My Tasks Landing Page6                      |
| Figure 6: iQIES Logo 8                                |
| Figure 7: No Active Tasks 8                           |
| Figure 8: Task Status Details8                        |
| Figure 9: My Tasks Comments9                          |
| Figure 10: Intake Workflow 11                         |
| Figure 11: Intake Status 12                           |
| Figure 12: Intakes Search Page 13                     |
| Figure 13: Intake Created in ASPEN14                  |
| Figure 14: Basic Information ASPEN ID 14              |
| Figure 15: Intakes Advanced Search 15                 |
| Figure 16: Add Intake 16                              |
| Figure 17: Intake Type 16                             |
| Figure 18: Basic Information for Intake 17            |
| Figure 19: Basic Information for Nursing Home Intakes |
| Figure 20: Intakes Basic Information 19               |
| Figure 21: Intake Basic Information Page 20           |
| Figure 22: Deletion Reason 21                         |
| Figure 23: Intake Deletion Green Notification Banner  |
| Figure 24: Intakes Responsible Staff 22               |
| Figure 25: Delete a Responsible Staff 23              |
| Figure 26: Manage Tasks 24                            |

| Figure 27: Parties Involved                                  | 25 |
|--------------------------------------------------------------|----|
| Figure 28: Add Parties Involved                              | 25 |
| Figure 29: View, Edit, Delete                                | 27 |
| Figure 30: Add Allegation                                    | 28 |
| Figure 31: Triage                                            | 30 |
| Figure 32: Edit Triage                                       | 32 |
| Figure 33: Triage Completion                                 | 33 |
| Figure 34: Calculate Date                                    | 33 |
| Figure 35: Survey                                            | 34 |
| Figure 36: Survey Basic Information                          | 35 |
| Figure 37: Link an Intake Basic Information                  | 37 |
| Figure 38: Intake ID Link                                    | 38 |
| Figure 39: Create Survey                                     | 38 |
| Figure 40: Open Intakes to Include in Complaint Survey       | 39 |
| Figure 41: Linked Survey to Intake                           | 39 |
| Figure 42: Change Provider Drop-Down Menu                    | 40 |
| Figure 43: Change Provider for Complaint                     | 41 |
| Figure 44: Changing Provider                                 | 41 |
| Figure 45: Provider Intake Changed Green Notification Banner | 42 |
| Figure 46: Finalization                                      | 43 |
| Figure 47: Intake Status                                     | 44 |
| Figure 48: Reopen Intake                                     | 44 |
| Figure 49: Intakes Letters                                   | 45 |
| Figure 50: Intakes Letter Overview                           | 46 |
| Figure 51: Letter Attachment and Recipient                   | 46 |
| Figure 52: Add Letter Template                               | 48 |
| Figure 53: Letter Template                                   | 50 |

| Figure 54: Letter Attachment                           | . 51 |
|--------------------------------------------------------|------|
| Figure 55: Add Recipient                               | . 52 |
| Figure 56: Edit a Letter Overview                      | . 53 |
| Figure 57: Edit Letter Overview                        | . 53 |
| Figure 58: Delete Letter Pop-Up Window                 | . 54 |
| Figure 59: Add Note Screen                             | . 55 |
| Figure 60: Delete Note Pop-Up Window                   | . 55 |
| Figure 61: Intake Attachments                          | . 56 |
| Figure 62: Add Investigation Narrative                 | . 57 |
| Figure 63: Edit or Download an Investigation Narrative | . 57 |
| Figure 64: Concurrent Editor Notification              | . 58 |
| Figure 65: Investigation Narrative Pencil Icon         | . 58 |
|                                                        |      |

# List of Tables

| Table 1: Notification Banner Color Descriptions | 2  |
|-------------------------------------------------|----|
| Table 2: My Tasks Landing Page Detailed Callout | 7  |
| Table 3: Task Status Details Detailed Callout   | 9  |
| Table 4: Manage Tasks Detailed Callout          | 24 |

# 1. Introduction

This user manual addresses how to view and add a new intake, including involved parties, allegations, and responsible staff. Review the workflow in the next step to understand how the intake process works.

For information on other modules, refer to <u>Reference & Manuals</u> on QTSO.

### 1.1 Getting Started in S&C – Important Information to Know

Below is important general information about iQIES.

- Log in to iQIES at <u>https://iqies.cms.gov/</u> with <u>HARP</u> (Health Care Quality Information Systems (HCQIS) Access Roles and Profile) login credentials. Refer to <u>iQIES Onboarding Guide</u> for further information, if necessary.
- All screenshots included in this manual contain only test data. Current screens in iQIES may be different from what is shown in screenshots below.
- Screenshots are dependent on user role and may not be an exact representation.
- Words highlighted in blue are clickable links.
- A red asterisk (\*) indicates a required field.
- Blank fields may have a limited number of characters allowed in that field. If so, the character limit is shown on the bottom left. The blank fields may also be expanded. Click the two 45° parallel lines and drag to the right to enlarge the box. See *Figure 1, Expandable Field*.

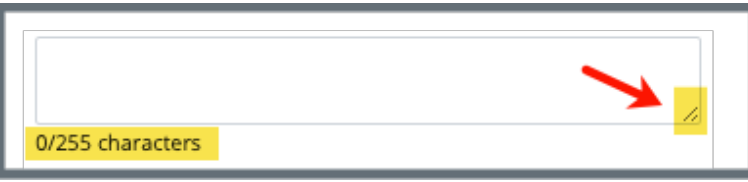

Figure 1: Expandable Field

• iQIES times out after 15 minutes of nonuse and reverts to the login page. Be sure to save data regularly. iQIES remains up and active as long as it is in use.

- iQIES uses a smart search. Once three letters/digits are typed in the search bar, results are shown based on letters/digits entered. The more letters/digits entered, the narrower the search. If any of the results is the correct result, click the result to open.
- Review any notification banners. Some banners may have links to review further information; others may be a reminder of a task that must be completed. See *Figure 2, Notification Banner* and *Table 1, Notification Banner Color Descriptions.* These banners can be closed (X'd out) at any time.

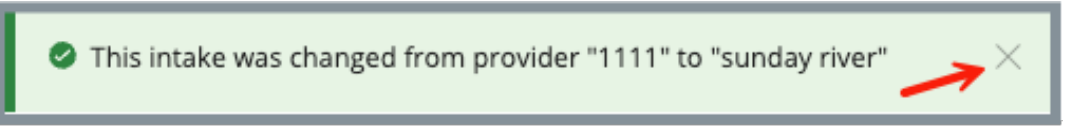

Figure 2: Notification Banner

| Notification<br>Banner Color | Reason                                                          |
|------------------------------|-----------------------------------------------------------------|
| Green                        | Action was successful                                           |
| Blue                         | Informational only                                              |
| Yellow                       | Warning. Review for information.                                |
| Red                          | Stop and review. The banner explains the actions must be taken. |

#### Table 1: Notification Banner Color Descriptions

• Review any Tool Tips for additional information to perform an action. Hover over the **i** icon to see the tip. Tool Tips are in iQIES to communicate information. Look for the information icon. See *Figure 3, Tool Tip Icon.* 

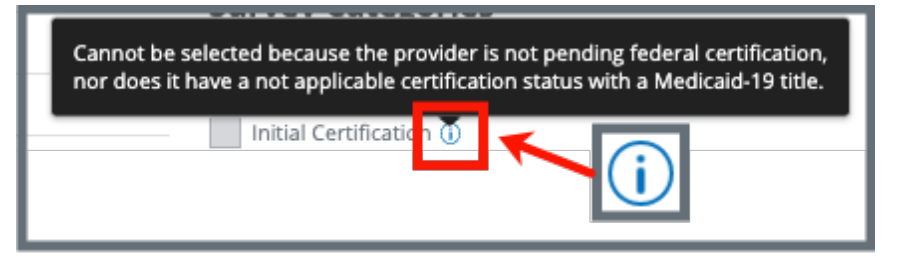

Figure 3: Tool Tip Icon

• Below are the supported browsers for access to iQIES. Be sure to keep your browser updated.

Chrome Edge

### 1.2 iQIES Service Center

The iQIES Service Center supports users working within the various iQIES components: S&C, Patient Assessment, and Reporting.

| Assistance Accessing iQIES: | Contact the iQIES Security Official (SO) for your organization                                                                                                    |
|-----------------------------|----------------------------------------------------------------------------------------------------|
| Technical Support:          | Contact the iQIES Service Center:                                                                                                    |
|                             | Phone: 888-477-7876 (select Option 1)<br>Email: iQIES@cms.hhs.gov                                                                                                    |
| CCSQ Support Central:       | Create a new ticket or track an existing ticket:<br><u>https://cmsqualitysupport.servicenowservices.c</u><br><u>om/ccsq_support_central</u>                                                                                              |
| Idea Portal:                | Feedback for future iQIES software<br>development: <u>CCSQ Support Central</u> . Click Idea<br>Portals and select iQIES Idea Portal.                                                                                                    |
| More information on iQIES:  | Refer to the <u>QIES Technical Support Office</u><br>(QTSO) and the <u>Quality, Safety, &amp; Education</u><br><u>Portal</u> (QSEP). Logging in to HARP may be<br>required before accessing some documentation<br>in QTSO and QSEP.      |
|                             | iQIES reference materials include:                                                                                                    |
|                             | <ul> <li>Links to Training Videos for providers</li> <li>Assessment Management User Manual</li> <li>Quick Reference Guides</li> <li>Onboarding Guide</li> <li>Managing User Information</li> <li>Other helpful iQIES material</li> </ul> |
|                             | iQIES training materials on QSEP include S&C                                                                                                    |

Foundation Series Videos.

### 1.3 Roles and Permissions

iQIES roles allow users to access information pertinent to their area of work. The examples provided in this document pertain to S&C and require a State Agency or Centers for Medicare & Medicaid Services (CMS) role with the capability to view or edit this information.

Permissions are ultimately governed by HARP access privileges. Contact the SO for your organization or the iQIES Service Center for issues relating to access and permissions. Refer to the <u>iQIES User Roles Matrix</u> for detailed information on roles.

For additional help, refer to <u>https://iqies.cms.gov/iqies/help</u> or click the help icon in the top right corner of the screen, see *Figure 4, Help Icon*, for further information.

🗙 Patt. 🗸

Figure 4: Help Icon

### 1.4 My Tasks

- **Purpose**: My Tasks is a tool used to track and display data for individual users. It consolidates information and processes into one area so that the user can see at a glance what actions must be performed.
- **Note**: My Tasks is limited to the State Agency General User and CMS General User roles.
  - 1.4.1 Log in to iQIES. The landing page displays the My Tasks tool. See *Figure 5, My Tasks Landing Page* and *Table 2, My Tasks Landing Page Detailed Callout*.
    - **Note**: The My Tasks landing page defaults to **Active tasks**. Click the drop-down menu and select **Closed tasks** to view completed tasks.

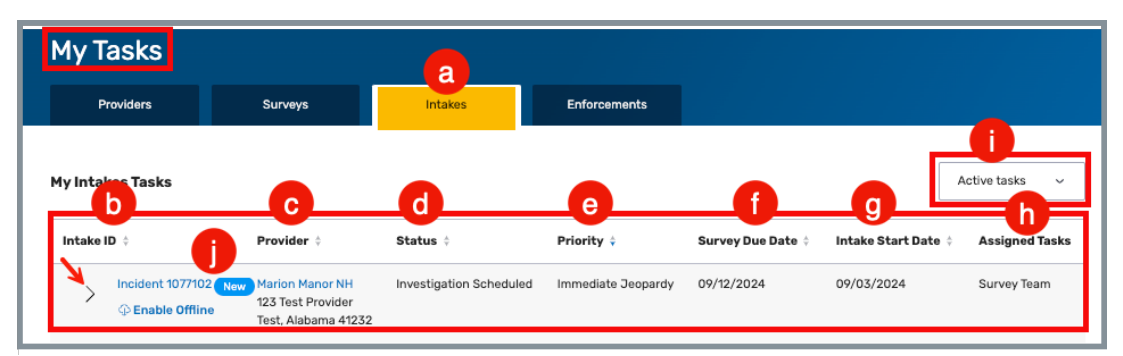

Figure 5: My Tasks Landing Page

| No. | Name                   | Description                                                                                                    |
|-----|------------------------|----------------------------------------------------------------------------------------------------|
| а   | Intakes tab            | Click each available tab ( <b>Providers</b> ,<br><b>Surveys</b> , <b>Intakes</b> , <b>Enforcements</b> ) to review<br>the respective tasks. Not all tabs are<br>available in all user roles.<br>Click <b>Enable Offline</b> to enable the survey<br>offline. For more details on how to enable<br>offline, refer to <u>S&amp;C User Manual: Offline</u> . |
| b   | Intake ID              | The enforcement ID shows as a link<br>directly under <b>Intake ID</b> . Click the link to<br>go directly to the Intake <b>Basic Information</b><br>page.<br>Click the caret next to the intake ID to view<br>task status details about the intake. See<br>step 1.4.2.                                                                                     |
| с   | Provider               | The provider ID and address shows as a<br>link directly under <b>Provider</b> . Click the link<br>to go directly to the Provider Basic<br>Information page.                                                                                                    |
| d   | Status                 | Shows the status of the intake.                                                                                                    |
| е   | Priority               | Shows the priority level of the intake                                                                                                    |
| f   | Survey Due Date        | Shows the due date of the survey                                                                                                    |
| g   | Intake Start Date      | Links the starting date of the intake                                                                                                    |
| h   | Assigned Tasks         | Lists the assigned tasks, if any                                                                                                    |
| u   | Active/Closed<br>Tasks | Toggle between Active and Closed tasks.                                                                                                    |
| j   | New                    | A blue <b>New</b> in an oval shape (badge) next<br>to the <b>Intake ID</b> in the intake tab indicates<br>that the intake's task status is <b>New</b> .                                                                                                    |

| 7 | able | 2:       | Μv | Tasks  | Landina | Paae | Detailed | Callout |
|---|------|----------|----|--------|---------|------|----------|---------|
|   | ubic | <u> </u> |    | I USKS | Lanang  | ruge | Detuneu  | cunout  |

#### Notes:

• Click the iQIES logo on the top left of the screen or **Home** to return to the My Tasks landing page at any time. See *Figure 6, iQIES Logo*.

| < iQIES       |
|---------------|
| Home / Search |
| Search        |

Figure 6: iQIES Logo

• If there are no tasks, then a message appears below the selected tab. See *Figure 7, No Active Tasks*.

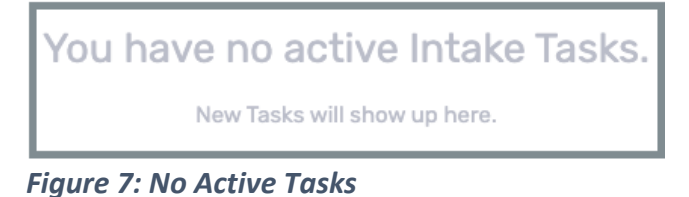

1.4.2 Click caret next to the intake ID and details open about tasks assigned to the intake. See *Figure 8, Task Status Details* and *Table 3, Task Status Details Detailed Callout*.

| My Enforcements Tasks      |                                                           |                    |                           | Active tasks v   |
|----------------------------|-----------------------------------------------------------|--------------------|---------------------------|------------------|
| Enforcement ID 💠           | Provider 🗧                                                | Cycle Start Date ¢ | Starting Survey           | Assigned Tasks   |
| 453785-F New               | House of the Rising Sun54<br>1 Main St<br>AnytownFL 87960 | 10/04/2023         | 1538C1-H1<br>(10/04/2023) |                  |
|                            | DUE DATE 💠                                                | TASK STATUS \$     |                           | COMMENTS \$      |
| Case Review                | No information                                            | To Do              | ~                         | Existing comment |
| Sanction/Remedy Monitoring | No information                                            | To Do              | ~                         | No comment +     |

Figure 8: Task Status Details

| Table 3: Task Status Details Detailed Callou |
|----------------------------------------------|
|----------------------------------------------|

| No. | Name             | Description                                                                              |
|-----|------------------|------------------------------------------------------------------------------------------|
| а   | ASSIGNED<br>TASK | The name of the task assigned.                                                           |
| b   | DUE DATE         | The date the task is due, if available.                                                  |
| С   | TASK STATUS      | The task status. Task statuses are: <b>To Do, In</b><br><b>Progress, Complete</b> .      |
| d   | COMMENTS         | Comments. A + (plus sign) indicates a comment has not been left. See <u>step 1.4.3</u> . |

1.4.3 Click the + to leave a comment. The side menu opens. See *Figure 9, My Tasks Comments*.

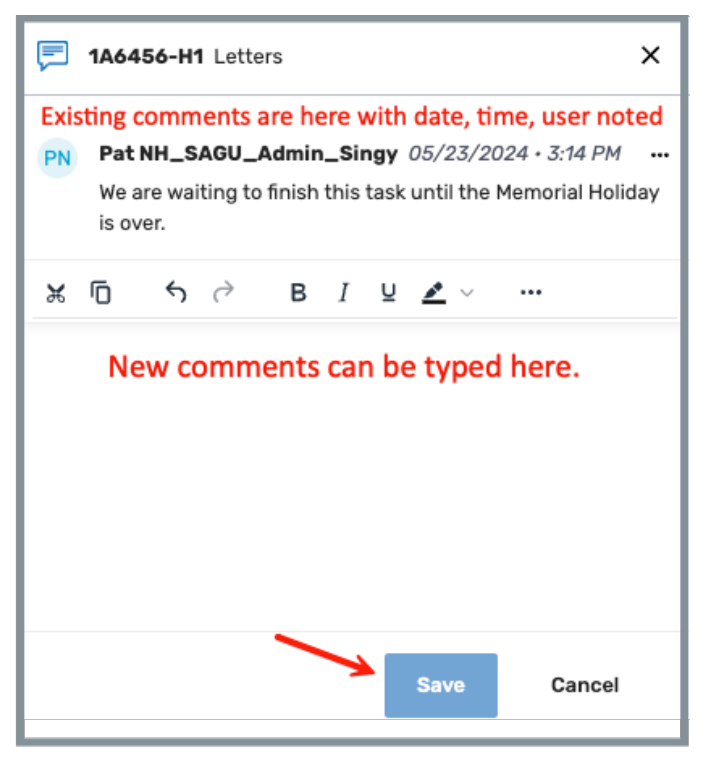

Figure 9: My Tasks Comments

1.4.4 Click **Save** to save comments. The side menu closes.

## 2. Manage an Intake Overview

This manual explains how to manage intakes, from adding or searching for an intake, to intake statuses, adding Responsible Staff, parties involved, allegations, triage, adding a survey, linking an intake, changing a provider, and the investigation narrative.

The intake workflow, see *Figure 10, Intake Workflow,* shows how the intake process works from start to finish. The intake status in iQIES is shown on the left for each step of the process. Review <u>Intake Statuses</u>, for details on each status.

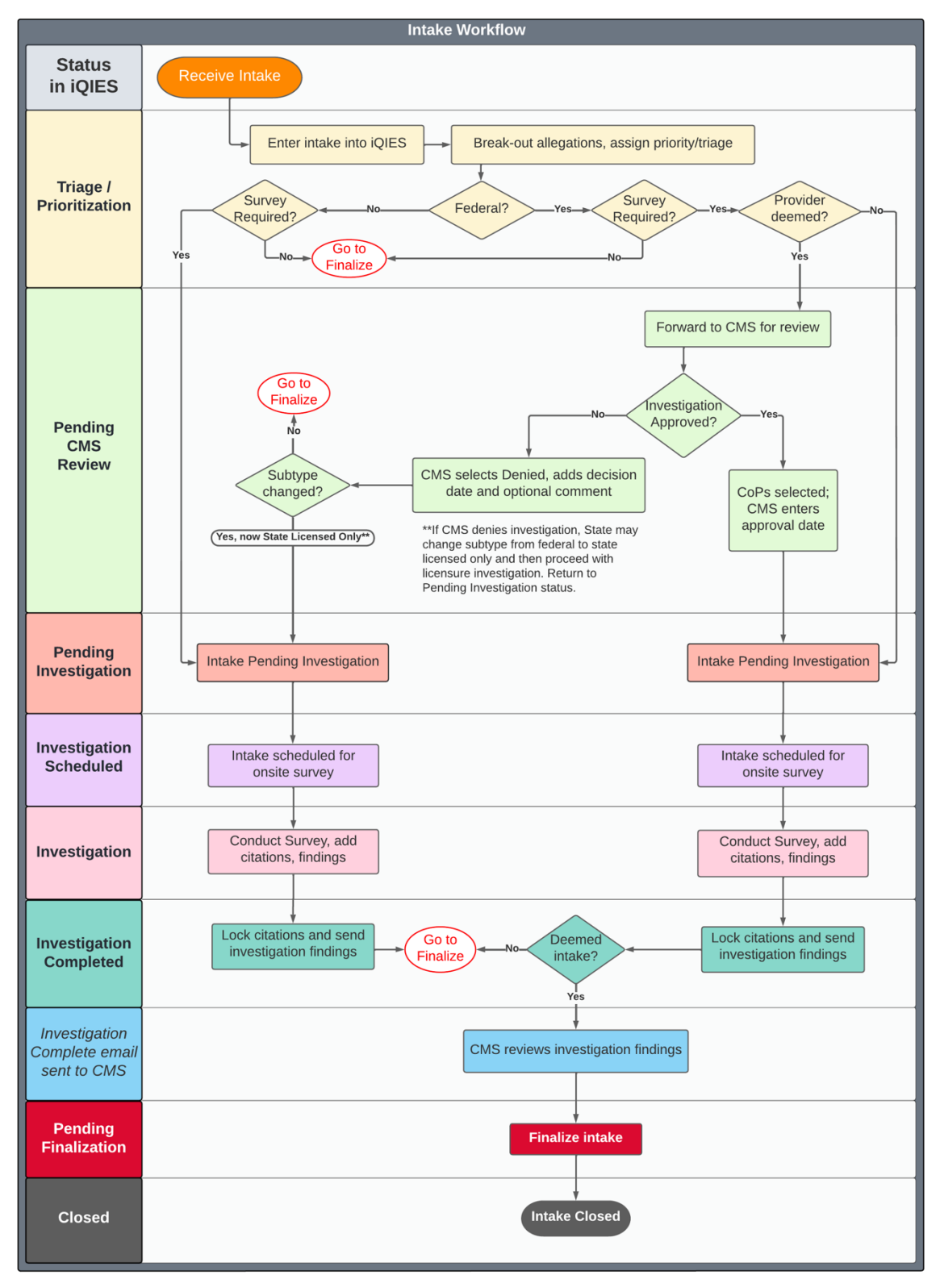

Figure 10: Intake Workflow

### 3. Intake Statuses

There are nine statuses for intakes. Each status shows where the intake process is in the workflow. Review the status on the gray bar. See *Figure 11, Intake Status.* 

| No Investigation        | No investigation reason is available and triage is disabled and set to complete.                                                                                                    |
|-------------------------|----------------------------------------------------------------------------------------------------|
| Triage/Prioritization   | Intake is entered and no priority assigned                                                                                                    |
| Pending CMS Review      | Deemed intakes that require a survey and pending approval by CMS to conduct an onsite investigation                                                                                          |
|                         | Status not applicable for Nursing Home providers                                                                                                    |
| Pending Investigation   | Triaged intakes that require a survey, but no survey is<br>linked                                                                                                    |
| Investigation Scheduled | Intake is linked to a survey record where survey status is <b>New</b>                                                                                                    |
| Investigation           | Linked survey that has at least 1 citation added                                                                                                    |
| Pending Finalization    | State finalization step. Contains intakes where no survey<br>is required, or intakes where a survey was conducted<br>and the Statement of Deficiencies <b>Date Sent</b> has been<br>updated. |
| Investigation Completed | Citations in linked survey are locked                                                                                                    |
| Closed                  | Enter date SAGU completed all activities related to the intake                                                                                                    |

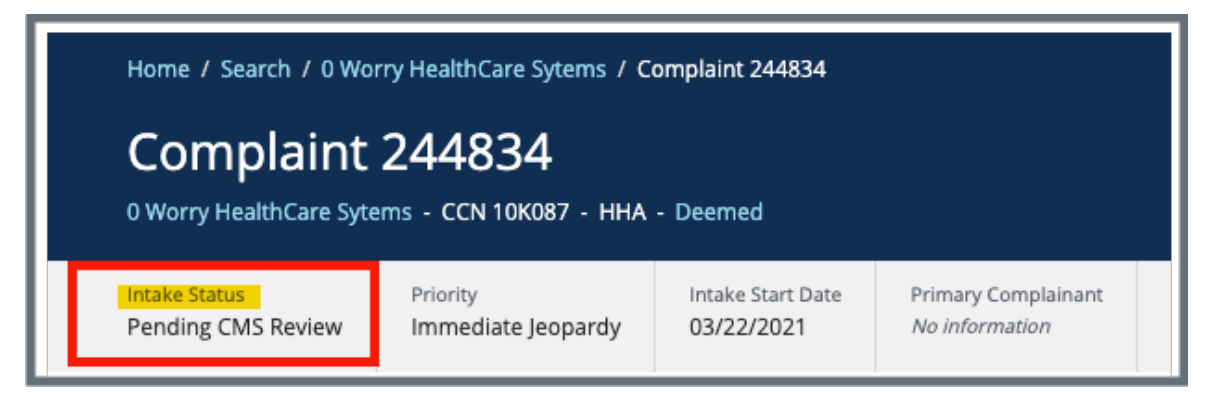

Figure 11: Intake Status

### 4. Search for an Intake

- 4.1 Go to **Survey & Certification** at the top of the iQIES home page. Click the arrow to open the drop-down menu.
- 4.2 Click **Search**. The **Search** screen opens.
- 4.3 Click the **Intakes** tab on the **Search** page. See *Figure 12, Intakes Search Page*.

| Search                                                     |                  |                                           |              |             |  |
|------------------------------------------------------------|------------------|-------------------------------------------|--------------|-------------|--|
| Providers                                                  | Surveys          | Intakes                                   | Enforcements | CMPTS Cases |  |
| Search for Intakes Intake or ASPEN ID Show Advanced Search | Search<br>Search | Intake or ASPEN I<br>CCN<br>Provider Name | D            |             |  |

Figure 12: Intakes Search Page

**Note**: Click **Show Advanced Search** for a more detailed search. Refer to <u>Advanced Search</u> for details.

4.4 Select **Intake ID** or **ASPEN ID**, **CCN**, or **Provider Name** from the drop-down menu under **Search for Intakes**.

- ASPEN is the legacy system.
- Intakes created in iQIES do not have an ASPEN ID. See *Figure 13, Intake Created in ASPEN.*

| VA ASC 508264<br>1 Jeff Fuqua Blvd, Mailing Address Test, Orlando, FL 32827                                                                                                    | Complaint |
|----------------------------------------------------------------------------------------------------|-----------|
| FACID IQ0000002769885   ASC                                                                                                    |           |
| VA ASC         Intake created in ASPEN         487353           1 Jeff Fuqua Blvd, Mailing Address Test, Orlando, FL 32827         ASPEN 112255           FACID IQ00000002769885   ASC | Complaint |
| Matt. H. ASC Intake created in iQIES                                                                                                    | Complaint |
| FACID IQ0000002755422   ASC                                                                                                    |           |

Figure 13: Intake Created in ASPEN

- There are existing intakes with ASPEN IDs that were created in ASPEN and are still in use
- **Basic Information** about the intake only shows an ASPEN ID if there is one available. See *Figure 14, Basic Information ASPEN ID.*

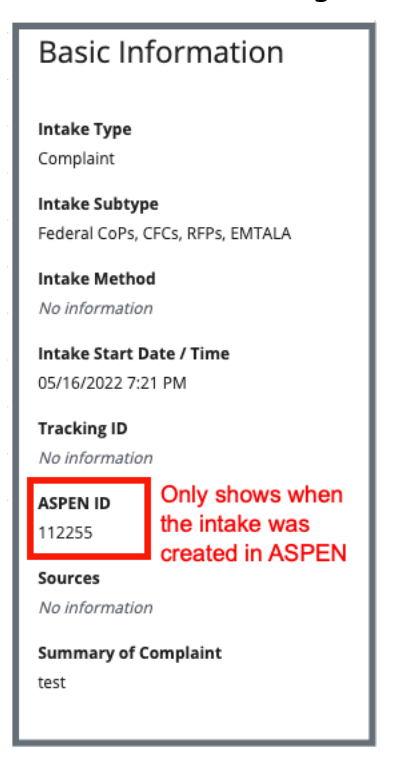

Figure 14: Basic Information ASPEN ID

- 4.5 Type search criteria.
- 4.6 Click **Search**. The intake information show below.
- 4.7 Click the intake ID to open the intake. The **Complaint Basic Information** window opens.
- 4.8 Click **Show Advanced Search** to open the **Advanced Search** drop-down menu and narrow the search criteria. See *Figure 15, Intakes Advanced Search*.

Note: Click Hide Advanced Search to close the Advanced Search menu.

| Search for Intakes          |                    |                    |  |  |
|-----------------------------|--------------------|--------------------|--|--|
| Intake or ASPEN ID 👻 Search |                    |                    |  |  |
| $\sim$ Hide Advanced Search |                    |                    |  |  |
| ТҮРЕ                        | STATUS             | PROVIDER INFO      |  |  |
| Intake Subtype              | Intake Status      | Provider Type      |  |  |
| Select                      | v Select           | v Select v         |  |  |
| Select one or more          | Select one or more | Select one or more |  |  |
|                             | Triage Priority    | State              |  |  |
|                             | Select             | v Select v         |  |  |
|                             | Select one or more | Select one or more |  |  |
|                             |                    |                    |  |  |
|                             |                    |                    |  |  |
|                             |                    |                    |  |  |
| Search Reset                |                    |                    |  |  |
|                             |                    |                    |  |  |

Figure 15: Intakes Advanced Search

### 5. Add an Intake

5.1 Click the desired provider record. The **Provider History** page opens. For more information on searching for and accessing a provider, refer to the <u>S&C Manage a Provider User Manual</u> QTSO.

**Note**: It is also possible to click the provider from the **Basic Information** page to open **Provider History**.

5.2 Click Add Intake on the Provider History page. See *Figure 16, Recent Intakes.* The Basic Information window opens.

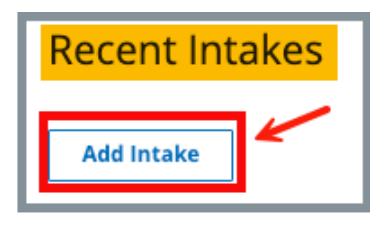

Figure 16: Add Intake

5.3 Click **Complaint** or **Incident.** See *Figure 17, Intake Type*. A menu opens for either a complaint or an incident.

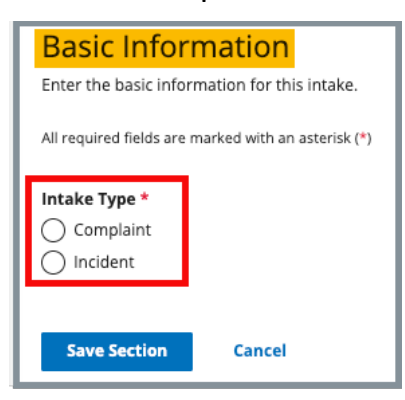

Figure 17: Intake Type

5.4 Fill out the information. See *Figure 18, Basic Information for Intake.* 

Note: Nursing Home Providers will see Receipt Date and Receipt Time instead of Intake Start Date and Intake Start Time and will see an additional External Control Number field. See Figure 19, Basic Information for Nursing Home Intakes.

| Basic Information                                         |                     |  |  |  |  |
|-----------------------------------------------------------|---------------------|--|--|--|--|
| Enter the basic information for this intake.              |                     |  |  |  |  |
| All required fields are marked with an asterisk (*)       |                     |  |  |  |  |
|                                                           |                     |  |  |  |  |
| Intake Type *                                             |                     |  |  |  |  |
| O Complaint                                               |                     |  |  |  |  |
| O Incident                                                |                     |  |  |  |  |
| Intake Method                                             |                     |  |  |  |  |
| Selection                                                 |                     |  |  |  |  |
| Select one                                                |                     |  |  |  |  |
| Intake Start Date *                                       | Intake Start Time * |  |  |  |  |
| 09/16/2024                                                | 3:09 PM 🗸           |  |  |  |  |
| MM/DD/YYYY                                                | HEMM                |  |  |  |  |
| Tracking ID                                               |                     |  |  |  |  |
|                                                           |                     |  |  |  |  |
| Optional ID used by states, additional agencies, or syste | ims.                |  |  |  |  |
|                                                           |                     |  |  |  |  |
| Sources                                                   |                     |  |  |  |  |
| Select                                                    |                     |  |  |  |  |
| Summary of Complaint Text Editor Keyboard Shortcuts 🖸     |                     |  |  |  |  |
| B / Ų II j≡ ≔                                             |                     |  |  |  |  |
|                                                           |                     |  |  |  |  |
|                                                           |                     |  |  |  |  |
|                                                           |                     |  |  |  |  |
|                                                           |                     |  |  |  |  |
|                                                           |                     |  |  |  |  |
|                                                           |                     |  |  |  |  |
|                                                           |                     |  |  |  |  |
|                                                           |                     |  |  |  |  |
| Powered by Fraala                                         |                     |  |  |  |  |
|                                                           |                     |  |  |  |  |
| Intake Subtype *                                          |                     |  |  |  |  |
| Select one                                                |                     |  |  |  |  |
| and the second                                            |                     |  |  |  |  |
| and fields. MITTLE                                        |                     |  |  |  |  |
| Julea one                                                 |                     |  |  |  |  |
| Save Section                                              |                     |  |  |  |  |

Figure 18: Basic Information for Intake

| Basic Information                                         |                |  |  |  |  |
|-----------------------------------------------------------|----------------|--|--|--|--|
| Enter the basic information for this intake.              |                |  |  |  |  |
| All required fields are marked with an asterisk (*)       |                |  |  |  |  |
| Intake Type *                                             |                |  |  |  |  |
| O Incident                                                |                |  |  |  |  |
| Intake Method                                             |                |  |  |  |  |
| Select one                                                | ~              |  |  |  |  |
| Receipt Date *                                            | Receipt Time * |  |  |  |  |
|                                                           | 🗸              |  |  |  |  |
| MM/DD/YYYY                                                | HH:MM          |  |  |  |  |
| Tracking ID                                               |                |  |  |  |  |
| Optional ID used by states, additional agencies, or syste | ms.            |  |  |  |  |
| External Control Number                                   |                |  |  |  |  |
|                                                           |                |  |  |  |  |
| Sources                                                   |                |  |  |  |  |
| Select 🗸                                                  |                |  |  |  |  |
| Summary of Complaint                                      |                |  |  |  |  |
| 5 ∂ <b>B</b> I ¥ ⊞ ⊞ ⊞                                    | T. O           |  |  |  |  |
|                                                           |                |  |  |  |  |
|                                                           |                |  |  |  |  |
|                                                           |                |  |  |  |  |
|                                                           |                |  |  |  |  |
|                                                           |                |  |  |  |  |
|                                                           |                |  |  |  |  |
|                                                           |                |  |  |  |  |
| Intake Subtype *                                          |                |  |  |  |  |
| Select one                                                |                |  |  |  |  |
|                                                           |                |  |  |  |  |
| Save Section Cancel                                       |                |  |  |  |  |
|                                                           |                |  |  |  |  |

Figure 19: Basic Information for Nursing Home Intakes

5.5 Click **Save Section**.

### 6. Basic Information

**Purpose**: The **Basic Information** page gives basic information about the intake, including type, subtype, method, receipt date/time, start date/time, tracking ID, sources, and summary.

Notes:

- Intake **Type**, **Start Date/Time**, and **Receipt Date/Time** (Nursing Homes only) are not editable once the intake has been saved.
- Intake Subtype is not editable when the intake has been linked to a survey.
- **Start Date/Time** does not apply to Nursing Home providers.
- **Receipt Date/Time** is required for Nursing Home providers.
- 6.1 Click **Edit** to edit the **Basic Information** details. The **Basic Information** fields are now editable. See *Figure 20, Intakes Basic Information*.
  - **Note**: If the intake subtype is changed from non-federal to federal, and it has been marked as triage complete, the intake must be re-triaged to ensure there is adequate resident protection.

| Basic Information                              | Edit |
|------------------------------------------------|------|
| <b>Intake Type</b><br>Complaint                |      |
| <b>Intake Subtype</b><br>State-only, licensure |      |
| Intake Method<br>No information                |      |
| Intake Start Date / Time<br>03/26/2021 4:17 PM |      |
| Tracking ID<br>N/A                             |      |
| Sources  • Current Staff                       |      |
| Summary of Complaint<br>Serious stuff here     |      |

Figure 20: Intakes Basic Information

6.2 Click **Save Section**.

## 7. Delete an Intake

Purpose: To delete an existing intake.

- Intake must have a status of Triage/Prioritization
- Only the CMS General User and the Intake Admin user roles can delete an intake
- 7.1 Go to the **Basic Information** page of the intake. See *Figure 21, Intake Basic Information Page*.

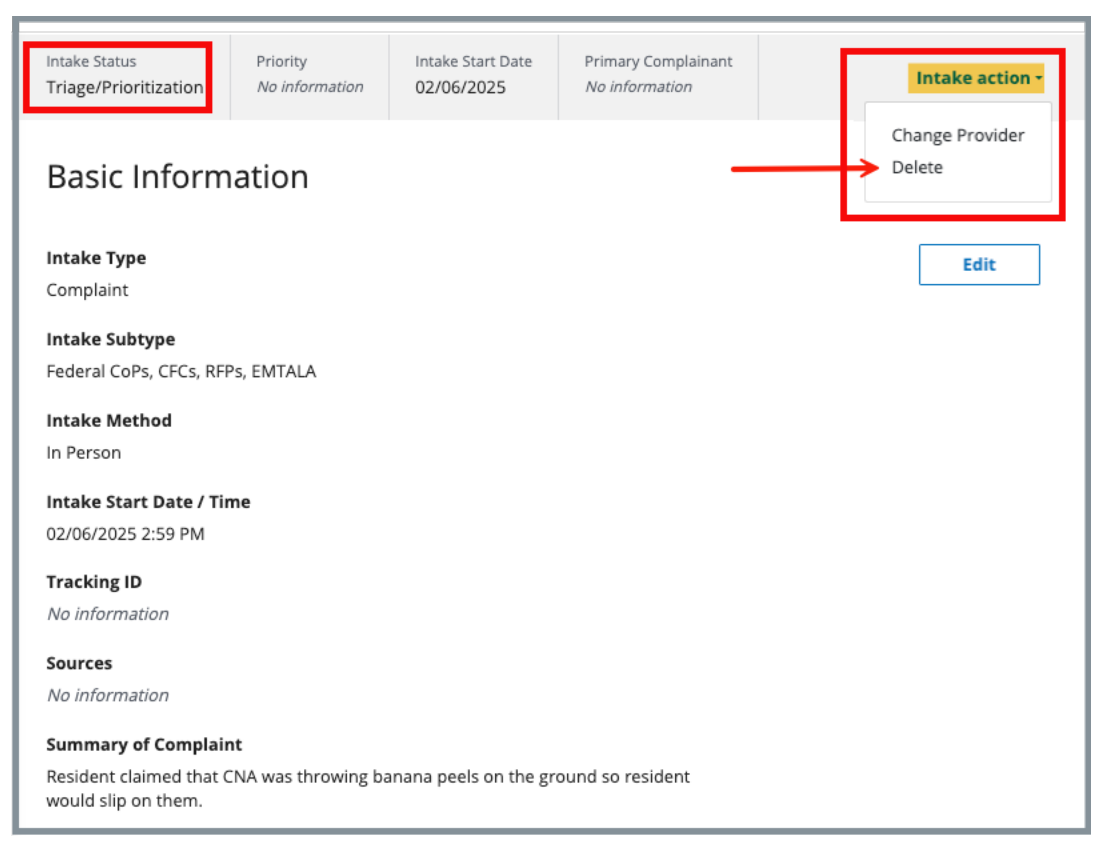

Figure 21: Intake Basic Information Page

- 7.2 Select **Delete** from the **Intake** action drop-down menu. The **Confirm Intake Deletion** pop-up window opens.
  - **Note**: The **Delete** selection only appears when all conditions noted above are met.

7.3 Select the **Deletion Reason** from the drop-down menu under **Deletion Reason**. See *Figure 22, Deletion Reason*.

| Confirm Intake Deletion                                | × |
|--------------------------------------------------------|---|
| Are you sure you want to delete Complaint 1227966?     |   |
| Deletion Reason *                                      |   |
| ✓ Select one<br>Data Entry Error<br>Duplicate<br>Other | ~ |
| Save Cancel                                            |   |

Figure 22: Deletion Reason

7.4 Click Save.

Note: Save is disabled until a reason is selected.

7.5 Verify the green notification banner confirms the intake was deleted. See *Figure 23, Intake Deletion Green Notification Banner.* 

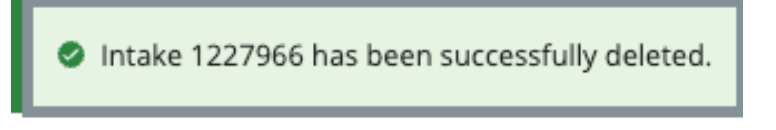

Figure 23: Intake Deletion Green Notification Banner

## 8. Responsible Staff

Purpose: Add new, delete, or view existing staff responsible for the complaint.

- Responsible Staff are HARP ID users.
- One SAGU and one CMSGU must be selected as Responsible Staff for deemed providers to complete triage when CMS approval is required. This does not apply to Nursing Home providers.
- Adding Responsible Staff ensures that the appropriate individuals receive email notifications throughout the complaint process (approval, reviewing investigation findings).
- 8.1 Click **Responsible Staff** on the left menu. The **Responsible Staff** screen opens. See *Figure 24, Intakes Responsible Staff*.

| Deemed Basic Information Responsible Staff Manage Tasks Parties Involved Allegations | Responsible<br>Add and manage the<br>Add Staff | e Staff<br>e responsible staff for this compla | int.           |           |
|--------------------------------------------------------------------------------------|------------------------------------------------|------------------------------------------------|----------------|-----------|
| Triage                                                                               | Name 💠                                         | Organization 🔶                                 | Assigned Tasks | Actions   |
| Survey                                                                               | sagu fl. Pat                                   | State                                          | None           | Actions - |
| Letters                                                                              | sagu_n, r ac                                   | State                                          | None           |           |
| Notes                                                                                |                                                |                                                |                |           |
| Attachments                                                                          |                                                |                                                |                |           |
| Investigation Narrative                                                              |                                                |                                                |                |           |

Figure 24: Intakes Responsible Staff

- 8.2 Click **Add Staff** to add responsible staff. The **Add Responsible Staff** page opens.
- 8.3 Type last name in text box under **Last Name**. Add first name to narrow down the results, if necessary.
- 8.4 Click **Search**. The search results appear below.
- 8.5 Check the box under **Select** next to the correct name. Click **Save**.

Notes:

- It is only possible to add staff that are in the list of staff members.
- It is not possible to select options that are greyed out.
- Click the arrow next to **Name** to sort names in alphabetical or reverse alphabetical order.
- 8.6 Verify the staff member was added.
- 8.7 Click **Delete** under **Actions** to delete a staff member. A confirmation pop-up window opens.
- 8.8 Click **Delete**. See *Figure 25, Delete a Responsible Staff*.

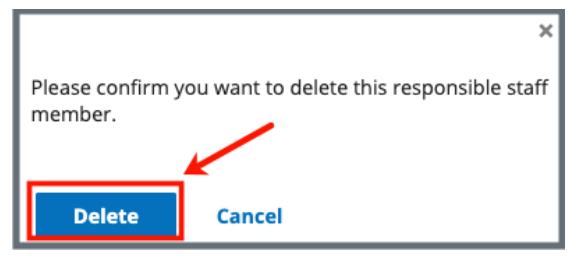

Figure 25: Delete a Responsible Staff

8.9 Verify that the Responsible Staff is no longer on the list.

### 9. Manage Tasks

Purpose: To manage and assign tasks for Responsible Staff.

Click **Manage Tasks** on the left menu. The **Manage Tasks** screen opens. See *Figure 26, Manage Tasks*. See *Table 4, Manage Tasks Detailed Callout*.

| Demost-Appender<br>Deemost-Appender<br>Jurisdiction<br>Basic Information<br>Responsible Staff<br>Manage Tasks<br>Nurse Aide Training Ban<br>Sanctions<br>Civil Money Penalty | Manage Tasks<br>Manage and assign tasks for your r<br>Assign users to start managing task<br>Tasks<br>All × Search tasks<br>C<br>Task | esponsible staff.<br>: details.<br>X V<br>Due Date | e<br>Status | f<br>Assigned To             | Filter b<br>View All y<br>Comments |
|----------------------------------------------------------------------------------------------------|----------------------------------------------------------------------------------------------------|----------------------------------------------------|-------------|------------------------------|------------------------------------|
| Appeal<br>Letters<br>Notes                                                                                                    | Case Review                                                                                                    | MM/DD/YYYY                                         | To Do       | ✓ cms_gu, Pat × Assign Staff | Existing Comment 🗐                 |
| Attachments                                                                                                    | Sanction/Remedy Monitoring                                                                                                    | MM/DD/YYYY                                         | To Do       | ✓ Assign Staff               | No comment 🛨                       |
|                                                                                                    | Send notices                                                                                                    | MM/DD/YYYY                                         | To Do       | ✓ cms_gu, Pat × Assign Staff | x 🗸                                |
|                                                                                                    |                                                                                                    | MM/201111/                                         | 70.00       | and Charling Could           | (+)                                |

Figure 26: Manage Tasks

Table 4: Manage Tasks Detailed Callout

| No. | Description                                                                                                    |
|-----|----------------------------------------------------------------------------------------------------|
| а   | Select individual tasks from the drop-down menu under <b>Tasks</b> to assign to the <b>Responsible Staff</b> or select <b>All</b> |
| b   | Select <b>View All, Assigned</b> , or <b>Unassigned</b> from the drop-down menu.<br><b>View All</b> is the default.               |
| С   | Each task that is selected shows under <b>Task</b>                                                                                |
| d   | The <b>Due Date</b> of the task                                                                                                   |
| е   | The <b>Status</b> of the task.                                                                                                    |
| f   | The Responsible Staff assigned to the task. More than one Responsible Staff can be assigned the task.                             |
| g   | Click the + icon to add a comment.<br>Click the letter icon to view an existing comment or to add a new<br>comment.               |

### **10.** Parties Involved

- **Purpose**: Add new, manage, or view parties involved with the intake for the complaint.
- **Note**: The **Complainant** and the **Person Affected** can be anonymous. Multiple anonymous people cannot be added.
- 10.1 Click **Parties Involved** on the left menu. See *Figure 27, Parties Involved*. The **Parties Involved** screen opens.

| Nursing Home            | Parties Involv        | <mark>ed</mark>                                         |             |  |
|-------------------------|-----------------------|---------------------------------------------------------|-------------|--|
| Basic Information       | Add and manage the pa | Add and manage the parties involved for this complaint. |             |  |
| Responsible Staff       |                       |                                                         |             |  |
| Manage Tasks 🖌          | Add Party             |                                                         |             |  |
| Parties Involved        |                       |                                                         |             |  |
| Allegations             | 1 Party Involved      |                                                         |             |  |
| Triage                  | First Name            | Last Name 💠                                             | Involvement |  |
| Survey                  |                       |                                                         |             |  |
| Letters                 | Eileen                | Sideways                                                | Complainant |  |
| Notes                   |                       |                                                         |             |  |
| Attachments             |                       |                                                         |             |  |
| Investigation Narrative |                       |                                                         |             |  |

Figure 27: Parties Involved

10.2 Click Add Party. The Add Parties Involved screen opens. See *Figure 28, Add Parties Involved*.

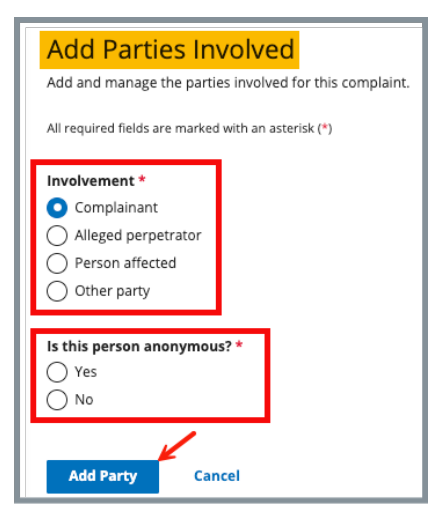

Figure 28: Add Parties Involved

- 10.3 Select Involvement.
- 10.4 Select Yes or No for Is this person anonymous?

Note: Is this person anonymous? only appears when either Complainant or Person affected is selected.

10.5 Click Add Party.

- The Add Parties Involved window opens when the person is anonymous.
- The Add Complainant window opens when Complainant is selected and is not anonymous.
- The Add Alleged Perpetrator window opens when Alleged perpetrator is selected.
- The Add Person Affected window opens when Person affected is selected and is not anonymous.
- The Add Other Party window opens when Other party is selected.
- 10.6 Fill out the information.
- 10.7 Click Save.
- 10.8 Add additional parties, as necessary.
- 10.9 Verify all parties involved are included on the **Parties Involved** page.

10.10 Click **View**, **Edit**, or **Delete** under **Actions** to view, edit or delete an involved party. See *Figure 29, View, Edit, Delete*.

| 2 Parties Involved |           |                     |             |         |
|--------------------|-----------|---------------------|-------------|---------|
| First Name         | Last Name | Involvement         |             | Actions |
| Jon                | Valjean   | Alleged perpetrator | View   Edit | Delete  |
| Anonymous Party    |           | Person affected     |             | Delete  |

Figure 29: View, Edit, Delete

- Anonymous parties can only be deleted. There is no information about them.
- A pop-up window asks to confirm a deletion.

## **11. Allegations**

**Purpose**: To enter and track allegations. Each allegation must be entered separately.

11.1 Click **Allegations** on the left menu. The **Add Allegation** screen opens. See *Figure 30, Add Allegation*.

- When there are existing allegations, an **Add Allegation** button is shown above the existing allegations. Click **Add Allegation** to add a new allegation.
- Nursing Home providers do not show Allegation Findings.

| Incident 814425<br>House of the Rising Sun54<br>CCN A28439 | Add Allegation<br>All required fields are marked with an asterisk (*) |            |             |            |                                  |
|------------------------------------------------------------|-----------------------------------------------------------------------|------------|-------------|------------|----------------------------------|
| Non-Deemed                                                 | Category *                                                            |            | Subcategory |            |                                  |
| Basic Information                                          | Select one                                                            | ~          | Select one  | ~          |                                  |
| Responsible Staff                                          | Seriousness                                                           |            |             |            |                                  |
| Manage Tasks                                               | O Minor                                                               |            |             |            |                                  |
| Parties Involved                                           | O Critical                                                            |            |             |            |                                  |
| Allegations                                                |                                                                       |            |             |            |                                  |
| Triage                                                     | Person Affected                                                       |            |             |            |                                  |
| Letters                                                    | Select v                                                              |            |             |            |                                  |
| Notes                                                      | Shift                                                                 | Date       |             | Time       |                                  |
| Attachments                                                |                                                                       |            |             | 12:00 AM ~ |                                  |
| Investigation Narrative                                    |                                                                       | MM/DD/YYYY |             | HH:MM      |                                  |
|                                                            | Allegation Details *                                                  |            |             |            | Text Editor Keyboard Shortcuts 🖾 |
|                                                            | B / U ⊡ i≡ ≔                                                          |            |             |            |                                  |
|                                                            | Prevent sy Fraala<br>Allegation Findings                              |            |             |            |                                  |
|                                                            | Substantiated                                                         |            |             |            |                                  |
|                                                            | Unsubstantiated                                                       |            |             |            |                                  |
|                                                            | Save                                                                  |            |             |            |                                  |

Figure 30: Add Allegation

- 11.2 Fill in the form with as much information possible.
- 11.3 Click **Save**. The screen populates with form information.
- 11.4 Click **Return to Allegations Overview** to add additional allegations, if necessary.
- 11.5 Click View, Edit, or Delete to view, edit, or delete an allegation.Note: A pop-up window asks to confirm a deletion.

# 12. Triage

Purpose: To enter and view the triage prioritization.

12.1 Click **Triage** on the left menu. The **Triage** screen opens. See *Figure 31, Triage.* 

| CCN A28439<br>Home Health Agency<br>Non-Deemed | Triage                                                      |                     |  |  |
|------------------------------------------------|-------------------------------------------------------------|---------------------|--|--|
| Basic Information                              | Indicate the priority of this incident and if additional ad | tions are required. |  |  |
| Responsible Staff                              | All required fields are marked with an asterisk (*)         |                     |  |  |
| Manage Tasks                                   | Priority                                                    |                     |  |  |
| Parties Involved                               | Priority Level *                                            |                     |  |  |
| Allegations                                    | Immediate Jeopardy                                          |                     |  |  |
| Triage                                         | Non-Immediate Jeopardy-High                                 |                     |  |  |
| latters                                        | Non-Immediate Jeopardy-Medium                               |                     |  |  |
| Letters                                        | O Non-Immediate Jeopardy-Low                                |                     |  |  |
| Notes                                          | 🔿 Not Applicable                                            |                     |  |  |
| Attachments                                    |                                                             |                     |  |  |
| Investigation Narrative                        | Referral Level                                              |                     |  |  |
|                                                | Refer Immediately                                           |                     |  |  |
|                                                | Refer     No Referral                                       |                     |  |  |
|                                                |                                                             |                     |  |  |
|                                                | 6                                                           |                     |  |  |
|                                                | Survey                                                      |                     |  |  |
|                                                | Action Required                                             |                     |  |  |
|                                                | Survey                                                      |                     |  |  |
|                                                | Offsite Investigation/Administrative Review                 |                     |  |  |
|                                                | O No Investigation                                          |                     |  |  |
|                                                |                                                             |                     |  |  |
|                                                | Triage Completion                                           |                     |  |  |
|                                                |                                                             |                     |  |  |
|                                                |                                                             |                     |  |  |
|                                                | Triage Complete Date                                        | Time                |  |  |
|                                                |                                                             | -: ~                |  |  |
|                                                | MM/DD/YYYY                                                  | HH:MM               |  |  |
|                                                |                                                             |                     |  |  |
|                                                |                                                             |                     |  |  |
|                                                | Save Section                                                |                     |  |  |
|                                                |                                                             |                     |  |  |

Figure 31: Triage

12.2 Fill in the form with as much information as possible.

#### Notes for ASC, HHA and Hospice Provider Types:

- A priority level is required.
- If a survey is required, check the Enter calculated date box to have the date calculated. Click Accept Date to accept the date. Accept Date populates the Survey Due Date box.
- The Triage Complete Date / Time autopopulates.

#### Notes for Nursing Home Provider Type:

- A priority level is required
  - If the Priority Level is Immediate Jeopardy, Non-Immediate
     Jeopardy-High, or Non-Immediate Jeopardy-Medium, the system selects Survey for Action Required.
  - If a priority level of Immediate Jeopardy is selected for an incident intake, the Adequate Resident Protection field opens. Select Yes/No from the drop-down menu.
- Select a **Referral Level** of **Refer Immediately** or **Refer** to add multiple referral agencies
- Additional fields open when **Refer Immediately** or **Refer** is selected.
  - Referral Agency
  - Date of Referral
  - Referral Contact Name
  - Referral Website
- The Triage Complete Date and Time fields autopopulate when Triage Complete is selected
- Additional comments about the intake can be made in the **Triage Comments** field.
- 12.3 Click Save Section.
- 12.4 Click **Edit** to edit the Triage, if desired. The **Edit Triage** window opens. See *Figure 32, Edit Triage*.

| Indicate the priority of this c                                                                                                    | omplaint                                     | and if additional action                            | s are required.           |  |
|----------------------------------------------------------------------------------------------------|----------------------------------------------|-----------------------------------------------------|---------------------------|--|
| All required fields are marked v                                                                                                    | with an ast                                  | erisk (*)                                           |                           |  |
| Priority                                                                                                    |                                              |                                                     |                           |  |
| Priority   evel *                                                                                                    |                                              |                                                     |                           |  |
| Immediate leopardy                                                                                                    |                                              |                                                     |                           |  |
| Non-Immediate leoparc                                                                                                    | dv-High                                      |                                                     |                           |  |
| Non-Immediate leoparc                                                                                                    | dv-Mediu                                     | m                                                   |                           |  |
| Non-Immediate leonard                                                                                                    | dy-Low                                       |                                                     |                           |  |
| Not Applicable                                                                                                    | .,                                           |                                                     |                           |  |
| 0                                                                                                    |                                              |                                                     |                           |  |
| Referral Level                                                                                                    |                                              |                                                     |                           |  |
| Refer Immediately                                                                                                    |                                              |                                                     |                           |  |
| <ul> <li>Refer</li> </ul>                                                                                                    |                                              |                                                     |                           |  |
| O No Referral                                                                                                    |                                              |                                                     |                           |  |
|                                                                                                    |                                              |                                                     |                           |  |
| Referral Agencies                                                                                                    |                                              |                                                     |                           |  |
| The Joint Comm on Acc                                                                                                    | cred for He                                  | alth Care ×                                         |                           |  |
| Soloct                                                                                                    | uons                                         | ×                                                   |                           |  |
| Select                                                                                                    |                                              |                                                     |                           |  |
| Survey                                                                                                    |                                              |                                                     |                           |  |
|                                                                                                    |                                              |                                                     |                           |  |
| Action Required                                                                                                    |                                              |                                                     |                           |  |
| <ul> <li>Survey</li> </ul>                                                                                                    |                                              |                                                     |                           |  |
| <ul> <li>Offsite Investigation/Ad</li> </ul>                                                                                                    | ministrat                                    | ive Review                                          |                           |  |
| 0                                                                                                    |                                              |                                                     |                           |  |
| O No Investigation                                                                                                    |                                              |                                                     |                           |  |
| O No Investigation                                                                                                    |                                              |                                                     |                           |  |
| No Investigation                                                                                                    |                                              |                                                     |                           |  |
| <ul> <li>No Investigation</li> <li>Triage Completion</li> </ul>                                                                                                    |                                              |                                                     |                           |  |
| <ul> <li>No Investigation</li> <li>Triage Completion</li> <li>Triage Complete</li> </ul>                                                                                                    |                                              |                                                     |                           |  |
| <ul> <li>○ No Investigation</li> <li>Triage Completion</li> <li>✓ Triage Complete</li> <li>Triage Complete Date *</li> </ul>                                                                                                    | Tim                                          | e *                                                 |                           |  |
| <ul> <li>No Investigation</li> <li>Triage Completion</li> <li>Triage Complete</li> <li>Triage Complete Date *</li> <li>11/05/2021</li> </ul>                                                                                                    | Tim<br>2:                                    | e*<br>45 PM №                                       |                           |  |
| <ul> <li>No Investigation</li> <li>Triage Completion</li> <li>Triage Complete Date *</li> <li>11/05/2021</li> <li>MM/DD/YYYY</li> </ul>                                                                                                    | Tim<br>2:<br>HH:N                            | e*<br>45 PM №                                       |                           |  |
| <ul> <li>No Investigation</li> <li>Triage Completion</li> <li>Triage Complete Date *</li> <li>11/05/2021</li> <li>MM/DD/YYYY</li> </ul>                                                                                                    | Tim<br>2:<br>HH:N                            | e*<br>45 PM ∖<br>™                                  |                           |  |
| No Investigation  Triage Completion  Triage Complete Triage Complete Date *  11/05/2021 MM/DD/YYYY  Survey Due Date                                                                                                    | Tim<br>2:<br>HH:N                            | <b>e*</b><br>45 PM №                                |                           |  |
| <ul> <li>No Investigation</li> <li>Triage Completion</li> <li>✓ Triage Complete Date *</li> <li>11/05/2021</li> <li>MM/DD/YYY</li> <li>Survey Due Date</li> </ul>                                                                                                    | Tim<br>2:<br>HH:N                            | <b>e*</b><br>45 PM №                                |                           |  |
| <ul> <li>No Investigation</li> <li>Triage Completion</li> <li>✓ Triage Complete Date *</li> <li>11/05/2021</li> <li>MM/DD/YYY</li> <li>Survey Due Date</li> <li>Based on the priority, the fe or calculate a due date for th</li> </ul>                                                                                                    | Tim<br>2:<br>HH:M                            | e *<br>45 PM №<br>M                                 | survey is 2 days. Enter   |  |
| <ul> <li>No Investigation</li> <li>Triage Completion</li> <li>✓ Triage Complete Date *</li> <li>11/05/2021</li> <li>MM/DD/YYY</li> <li>Survey Due Date</li> <li>Based on the priority, the fe or calculate a due date for the second second sec</li></ul> | Tim<br>2:<br>HH:M<br>ederal maa              | e*<br>45 PM N<br>M<br>ximum time to initiate<br>7.  | i survey is 2 days. Enter |  |
| No Investigation  Triage Completion  Triage Complete Triage Complete Date *  11/05/2021 MM/DD/YYYY  Survey Due Date Based on the priority, the fe or calculate a due date for th Enter calculated date                                                                                                    | Tim<br>2:<br>HH:M<br>ederal ma<br>his survey | e *<br>45 PM №<br>™<br>ximum time to initiate<br>/. | i survey is 2 days. Enter |  |
| No Investigation  Triage Completion  Triage Complete Triage Complete Date *  11/05/2021 MM/DD/YYYY  Survey Due Date Based on the priority, the fe or calculate a due date for th Enter calculated date                                                                                                    | Tim<br>2:<br>HH:M<br>sderal ma<br>his survey | e *<br>45 PM №<br>M<br>ximum time to initiate<br>/. | i survey is 2 days. Enter |  |
| <ul> <li>No Investigation</li> <li>Triage Completion</li> <li>Triage Complete Date *</li> <li>11/05/2021</li> <li>MW/DD/YYY</li> <li>Survey Due Date</li> <li>Based on the priority, the fe or calculate a due date for the priority of the priority of the prior</li></ul> | Tim<br>2:<br>HH:M                            | e *<br>45 PM N<br>™<br>ximum time to initiate       | survey is 2 days. Enter   |  |
| <ul> <li>No Investigation</li> <li>Triage Completion</li> <li>Triage Complete Date</li> <li>Triage Complete Date *</li> <li>11/05/2021</li> <li>MM/DD/YYY</li> <li>Survey Due Date</li> <li>Based on the priority, the fe or calculate a due date for the calculate a due date</li> <li>Enter calculated date</li> <li>Survey Due Date</li> <li>05/04/2021</li> </ul>                                                                                                    | Tim<br>2:<br>HH:M                            | e *<br>45 PM N<br>M<br>ximum time to initiate<br>/. | survey is 2 days. Enter   |  |
| <ul> <li>No Investigation</li> <li>Triage Completion</li> <li>Triage Complete Date</li> <li>Triage Complete Date *</li> <li>11/05/2021</li> <li>MM/DD/YYY</li> <li>Survey Due Date</li> <li>Based on the priority, the fe or calculate a due date for the calculate a due date for the calculate date</li> <li>Survey Due Date</li> <li>05/04/2021</li> <li>MM/DD/YYY</li> </ul>                                                                                                    | Tim<br>2:<br>HH:M                            | e *<br>45 PM N<br>M<br>ximum time to initiate<br>/. | a survey is 2 days. Enter |  |
| <ul> <li>No Investigation</li> <li>Triage Completion</li> <li>Triage Complete Date</li> <li>Triage Complete Date *</li> <li>11/05/2021</li> <li>MM/DD/YYY</li> <li>Survey Due Date</li> <li>Based on the priority, the fe or calculate a due date for the calculate a due date for the calculate date</li> <li>Survey Due Date</li> <li>05/04/2021</li> <li>MM/DD/YYY</li> </ul>                                                                                                    | Tim<br>2:<br>HH:N                            | e*<br>45 PM M<br>M<br>ximum time to initiate<br>/.  | survey is 2 days. Enter   |  |
| <ul> <li>No Investigation</li> <li>Triage Completion</li> <li>Triage Complete Date</li> <li>Triage Complete Date *</li> <li>11/05/2021</li> <li>MM/DD/YYY</li> <li>Survey Due Date</li> <li>Based on the priority, the fe or calculate a due date for the calculate a due date for the calculate date</li> <li>Survey Due Date</li> <li>05/04/2021</li> <li>MM/DD/YYY</li> </ul>                                                                                                    | Tim<br>2:<br>HH:M                            | e*<br>45 PM M<br>M<br>ximum time to initiate<br>/.  | survey is 2 days. Enter   |  |
| No Investigation          Triage Completion         ✓ Triage Complete         Triage Complete Date *         11/05/2021         MM/DD/YYY         Survey Due Date         Based on the priority, the fe or calculate a due date for the calculate date         Survey Due Date         05/04/2021         MM/DD/YYY                                                                                                    | Tim<br>2:<br>HH:M<br>ederal ma<br>his survey | e*<br>45 PM M<br>M<br>ximum time to initiate<br>/.  | survey is 2 days. Enter   |  |

Figure 32: Edit Triage

12.5 Update the form.

**Note**: Check the **Triage Complete** box on the form to complete the triage. See *Figure 33, Triage Completion*.

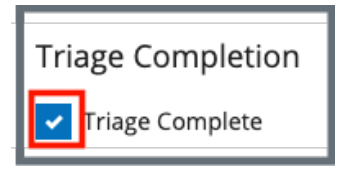

Figure 33: Triage Completion

12.6 Click **Enter calculated date**. A form opens and shows calculation dates. See *Figure 34, Calculate Date*.

Note: Calculated date does not apply for Nursing Home providers.

| Survey Due Date                                                                                                    |  |  |  |
|----------------------------------------------------------------------------------------------------|--|--|--|
| Based on the priority, the federal maximum time to initiate a survey is 2 days. Enter or calculate a due date for this survey. |  |  |  |
| Dens when <b>Enter calculated date</b> is checked.                                                                             |  |  |  |
| Calculate From:                                                                                                    |  |  |  |
| O Intake start date (03/22/2021)                                                                                               |  |  |  |
| Triage completion date (04/30/2021)                                                                                            |  |  |  |
| CMS approval date (Not Available)                                                                                              |  |  |  |
| Calculate Raced On:                                                                                                    |  |  |  |
| Calendar davs                                                                                                    |  |  |  |
| Business days                                                                                                    |  |  |  |
|                                                                                                    |  |  |  |
| Days to Investigate                                                                                                    |  |  |  |
| 2                                                                                                    |  |  |  |
| Can be reduced to meet state requirements or for other considerations.                                                         |  |  |  |
| Schuley (Buty                                                                                                    |  |  |  |
|                                                                                                    |  |  |  |
| 05/04/2021                                                                                                    |  |  |  |
|                                                                                                    |  |  |  |
|                                                                                                    |  |  |  |
| Accept Date                                                                                                    |  |  |  |
|                                                                                                    |  |  |  |
|                                                                                                    |  |  |  |
| Survey Due Date                                                                                                    |  |  |  |
| 05/04/2021                                                                                                    |  |  |  |
| MM/DD/YYYY                                                                                                    |  |  |  |

Figure 34: Calculate Date

- Note: The Intake Sent Date (automatically generated) is the date the intake was sent to CMS, if CMS approval is required. The intake may be sent more than once. In that case, it is the latest date the intake was sent.
- 12.7 Click Save Section. The screen populates with updated form information.

# 13. Survey

Purpose: To create a survey if one is required for the intake..

- Triage must be completed.
- An intake can be linked to a survey when it has an **Action Required** of **Survey**
- A triage category that requires a survey must be selected to enable the survey tab.
- Refer to <u>S&C User Manual: Manage a Survey</u> for further details.
- 13.1 Click **Survey** on the left menu. The **Survey** screen opens. See *Figure 35,* Survey.

| Edit |
|------|
|      |
|      |
|      |
|      |
|      |
|      |
|      |
|      |
|      |
|      |
|      |
|      |
| idit |

Figure 35: Survey

- 13.2 Click **Edit**. The **Survey Basic Information** page opens. See *Figure 36, Survey Basic Information*.
- 13.3 Click **Edit** to edit the survey, if desired.
- 13.4 Click Save Basic Information. The Survey Basic Information page updates.

| Basic Information                                                                                                    |                                                                                                    |
|----------------------------------------------------------------------------------------------------|----------------------------------------------------------------------------------------------------|
| Manage the basic information for this survey.                                                                                                    |                                                                                                    |
|                                                                                                    |                                                                                                    |
| All required fields are marked with an asterisk (*)                                                                                                    |                                                                                                    |
| Survey Type                                                                                                    |                                                                                                    |
| Health                                                                                                    |                                                                                                    |
|                                                                                                    |                                                                                                    |
| Survey Categories *                                                                                                    |                                                                                                    |
| Survey categories that are associated with citations cannot b                                                                                                    | e removed.                                                                                                 |
| Federal Categories                                                                                                    | State Categories                                                                                           |
| Initial Certification 🛈                                                                                                    | Initial Licensure                                                                                          |
| <ul> <li>Recertification</li> </ul>                                                                                                    | Re-Licensure                                                                                               |
| Complaint 🛈                                                                                                    | Licensure Complaint                                                                                        |
| Federal Monitoring Survey (i)                                                                                                    |                                                                                                    |
| Focused Infection Control (i)                                                                                                    |                                                                                                    |
|                                                                                                    |                                                                                                    |
| Sumon Extends                                                                                                    |                                                                                                    |
| Survey extents                                                                                                    | ev Categories and Citation Levels for this survey. If a survey extent is appropriate, it can be added once |
| citations are entered. Recommended extents are displayed of                                                                                                    | Juring the process of locking citations.                                                                   |
| Survey Extents (i)                                                                                                    |                                                                                                    |
| Standard                                                                                                    |                                                                                                    |
| Abbreviated                                                                                                    |                                                                                                    |
| Extended                                                                                                    |                                                                                                    |
| Partial Extended                                                                                                    |                                                                                                    |
| Other                                                                                                    |                                                                                                    |
| Open Intakes to Include in Complaint Survey *                                                                                                    |                                                                                                    |
| 🗹 Incident 1077102 🗗 🛈                                                                                                    |                                                                                                    |
| 🗹 Complaint 1078501 🖪 🛈                                                                                                    |                                                                                                    |
|                                                                                                    |                                                                                                    |
| Regulation Sets *                                                                                                    |                                                                                                    |
| Federal Regulation Sets                                                                                                    | State Regulation Sets 🕕                                                                                    |
| Emergency Preparedness (FED - E - 1.04)                                                                                                    | Alabama Licensure L T C (ST - L - 1.1)                                                                     |
| LONG TERM CARE FACILITIES (FED - F - 20.00)                                                                                                    |                                                                                                    |
|                                                                                                    |                                                                                                    |
| Show Older Regulation Sets                                                                                                    |                                                                                                    |
|                                                                                                    |                                                                                                    |
|                                                                                                    |                                                                                                    |
| Europe Status                                                                                                    |                                                                                                    |
| Survey Status                                                                                                    |                                                                                                    |
| Survey Status<br>Start Date () Exit Date                                                                                                    |                                                                                                    |
| Start Date ① Exit Date 06/25/2024                                                                                                    |                                                                                                    |
| Start Date ①     Exit Date       06/25/2024     MM/DD/YYYY                                                                                                    |                                                                                                    |
| Start Date ① Exit Date<br>06/25/2024<br>MM/DD/YYYY MM/DD/YYYY<br>Survey Status *                                                                                                    |                                                                                                    |
| Survey Status<br>Start Date ① Exit Date<br>06/25/2024<br>MM/DD/YYYY<br>Survey Status *<br>O Open                                                                                                    |                                                                                                    |
| Start Date ① Exit Date<br>06/25/2024<br>MM/DD/YYYY<br>Survey Status *<br>O Open<br>Closed ①                                                                                                    |                                                                                                    |
| Start Date ① Exit Date<br>06/25/2024<br>MM/DD/YYYY<br>Survey Status *<br>O Open<br>Closed ①                                                                                                    |                                                                                                    |
| Survey Status<br>Start Date        Start Date     Exit Date       06/25/2024                                                                                                    |                                                                                                    |
| Survey Status<br>Start Date        Start Date     Exit Date       06/25/2024     MM/DD/YYY       MM/DD/YYY     MM/DD/YYYY       Survey Status *     Open       Closed ①     Survey Due Date       09/06/2024     ✓ |                                                                                                    |
| Survey Status<br>Start Date                                                                                                    |                                                                                                    |
| Survey Status<br>Start Date                                                                                                    |                                                                                                    |

Figure 36: Survey Basic Information

# 14. Link an Intake

**Purpose**: To link an intake to a survey.

Notes:

- There must be an existing complaint intake to link an intake to a survey.
- There are two ways to link an intake to a survey, from the **Provider History** page or from the **Complaint** page.
- 14.1 Link an Intake to a Survey from the Provider History page
  - 14.1.1 Click Add Survey on the Provider History page. The Basic Information page opens. See Figure 37, Link an Intake Basic Information.
  - 14.1.2 Check the **Complaint** box in the **Survey Categories** section.

**Note**: An intake must be pending investigation to check Complaint.

- 14.1.3 Select the intake to include under **Open intakes** to include in **Complaint Survey**.
- 14.1.4 Click **Save Basic Information**. The complaint is now linked to the survey.

| Basic Information                                                                                                    |                                                                        |
|----------------------------------------------------------------------------------------------------|------------------------------------------------------------------------|
| Enter the basic information for this survey. To add open intakes choose 'Complaint' or 'Licensure Complaint' su                                                                                                    | rvev category.                                                         |
|                                                                                                    |                                                                        |
| All required fields are marked with an asterisk (*)                                                                                                    |                                                                        |
|                                                                                                    |                                                                        |
| Survey Type •                                                                                                    |                                                                        |
|                                                                                                    |                                                                        |
| Che salety code                                                                                                    |                                                                        |
|                                                                                                    |                                                                        |
| Survey Categories *                                                                                                    |                                                                        |
| Survey Categories                                                                                                    | State Categories                                                       |
|                                                                                                    | Initial Licensure                                                      |
|                                                                                                    |                                                                        |
|                                                                                                    |                                                                        |
| Focused infection Control                                                                                                    |                                                                        |
|                                                                                                    |                                                                        |
|                                                                                                    |                                                                        |
| Survey Extents                                                                                                    |                                                                        |
| Survey extents are determined based upon the Federal Survey Categories and Citation Levels for this survey. If a survey ext                                                                                                    | ent is appropriate, it can be added once citations are entered. Recomm |
| Survey Extents ()                                                                                                    |                                                                        |
| Standard                                                                                                    |                                                                        |
| Abbreviated                                                                                                    |                                                                        |
| Extended                                                                                                    |                                                                        |
| Partial Extended                                                                                                    |                                                                        |
| Other                                                                                                    |                                                                        |
|                                                                                                    |                                                                        |
|                                                                                                    |                                                                        |
| Open Intakes to Include In Complaint Survey *                                                                                                    |                                                                        |
| 🔽 Incident 412536 🗹                                                                                                    |                                                                        |
|                                                                                                    |                                                                        |
| Regulation Sets *                                                                                                    |                                                                        |
| Federal Regulation Sets                                                                                                    | State Regulation Sets 🕕                                                |
| Emergency Preparedness (FED - E - 1.01)                                                                                                    | Core Licensure (ST - C - 2.04)                                         |
| HOME HEALTH AGENCIES (FED - G - 12.00)                                                                                                    | HOME HEALTH AGENCIES (ST - H - 7.02)                                   |
|                                                                                                    |                                                                        |
| > Show Older Regulation Sets                                                                                                    | > Show Older Regulation Sets                                           |
|                                                                                                    |                                                                        |
|                                                                                                    |                                                                        |
| Survey Status                                                                                                    |                                                                        |
| Stat Data                                                                                                    |                                                                        |
| Start Date                                                                                                    |                                                                        |
| NAUDDAAAM                                                                                                    |                                                                        |
| NUMERAL CONTRACTOR NOTICE NOTICE |                                                                        |
| Survey Due Date                                                                                                    |                                                                        |
| No information                                                                                                    |                                                                        |
|                                                                                                    |                                                                        |
|                                                                                                    |                                                                        |
| Save Basic Information Cancel                                                                                                    |                                                                        |

Figure 37: Link an Intake Basic Information

### 14.2 Link an Intake to a Survey from the Complaint page.

14.2.1 Select the **Intake ID** under **Recent Intakes** on the **Provider History** page. See *Figure 38, Intake ID Link*. The **Basic Information** page opens.

| Recent Intakes   | 5                               |                    |       |
|------------------|---------------------------------|--------------------|-------|
| Add Intake       |                                 |                    |       |
| Intake ID 🌻      | Status 💠                        | Priority 🗘         | Alleg |
| Complaint 406491 | Triage/Prioritization           |                    | 0     |
| Complaint 406402 | Under Investigation View Curvey | Immodiate Joopardy | 1     |

Figure 38: Intake ID Link

- 14.2.2 Click **Survey** on the left menu. The **Survey** page opens.
- 14.2.3 Click **Create Survey**. See *Figure 39, Create Survey*. The **Create Survey Basic Information** page opens.

| Basic Information       | Survey                   |                              |                                      |                |
|-------------------------|--------------------------|------------------------------|--------------------------------------|----------------|
| Responsible Staff       | This intake requires a s | urvey. Create a new survey o | r add this intake to an open survey. |                |
| Parties Involved        | ed Create Survey         |                              |                                      |                |
| Allegations             |                          | J                            |                                      |                |
| Triage                  | 5 Open Surveys           |                              |                                      |                |
| Survey                  | Survey ID                | Survey Type                  | Survey Category                      | Start Date 💠   |
| Letters                 | •                        |                              |                                      |                |
| Notes                   | E2C27-H1                 | Health                       | Complaint                            | 01/18/2022     |
| Attachments             | E097E-H1                 | Health                       | Recertification                      | No information |
| Investigation Narrative | E0DA1-H1                 | Health                       | Recertification                      | No information |

Figure 39: Create Survey

Note: Under Open intakes to include in Complaint Survey, the correct complaint intake is already selected. See Figure 40, Open Intakes to Include in Complaint Survey.

| Survey Extents                                                                                        |
|----------------------------------------------------------------------------------------------------|
| Survey extents are determined based upon the Federal Survey Catego i<br>process of locking citations. |
| Survey Extents 🛈                                                                                      |
| Standard                                                                                              |
| Abbreviated                                                                                           |
| Extended                                                                                              |
| Partial Extended                                                                                      |
| Other                                                                                                 |
|                                                                                                    |
|                                                                                                    |
| Open Intakes to Include in Complaint Survey * 🛈                                                       |
| 🔽 Complaint 406492 🗗                                                                                  |
|                                                                                                    |
| Regulation Sets *                                                                                     |
| Federal Regulation Sets 🛈                                                                             |
| Emergency Preparedness (FED - E - 1.00)                                                               |
| Emergency Preparedness (FED - E - 1.01)                                                               |
| Emergency Preparedness (FED - E - 1.02)                                                               |

*Figure 40: Open Intakes to Include in Complaint Survey* 

- 14.2.4 Fill out any other required information.
- 14.2.5 Click **Save Basic Information**. The **Survey Basic Information** page opens. The complaint or incident is now linked to the complaint survey. See *Figure 41, Linked Survey to Intake*.

| Recent Intakes   |                           |     |
|------------------|---------------------------|-----|
| Add Intake       |                           |     |
| Intake ID 💠      | Status 💠                  | Pri |
| Complaint 413376 | Triage/Prioritization     | No  |
| Complaint 412537 | Investigation View Survey | No  |
| Incident 412536  | Pending Investigation     | No  |
|                  |                           |     |

Figure 41: Linked Survey to Intake

## **15.** Reassign Intake to a Different Provider

- **Purpose**: To change a provider on an intake after intake information such as a complaint, allegation, letters, Investigation Narrative, etc., has been added. When a provider is changed, all information entered in the intake is moved to the new provider.
- **Note**: The provider cannot be changed when:
  - The intake status is **Pending Investigation**, **Investigation Scheduled**, **Pending Finalization**, **Investigation Completed**
  - The intake is included in a complaint survey
  - The intake is marked as Triage Complete
- 15.1 Click **Change Provider** from the **Intake** action drop-down menu. See *Figure 42, Change Provider Drop-Down Menu*. The **Change Provider** pop-up window opens.

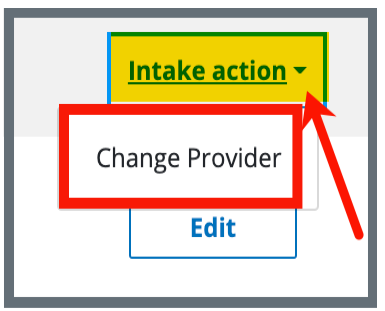

Figure 42: Change Provider Drop-Down Menu

15.2 Type the provider, DBA name, CCN or State Facility ID (FACID) to search for the correct provider. See *Figure 43, Change Provider for Complaint*.

| FL V Q House of the Risin<br>Enter provider or DBA name, | g Sun<br>CCN, or State Facility ID (FACID) |                 | Search          |
|----------------------------------------------------------|--------------------------------------------|-----------------|-----------------|
| Provider                                                 | ID 🛓                                       | Provider Type 🝦 | Deemed Status 🗧 |
| O House of the Rising Sun 2                              | FACID IQ0000002727432                      | ННА             | Non-Deemed      |
| O House of the Rising Sun                                | FACID IQ0000002544345                      | ННА             | Non-Deemed      |
| O House of the Rising Sun3                               | FACID IQ0000002521587                      | ННА             | Non-Deemed      |
| O House of the Rising Sun54                              | CCN A28439<br>FACID IQ0000002535606        | ННА             | Non-Deemed      |
|                                                          |                                            |                 | of 214          |

*Figure 43: Change Provider for Complaint* 

- 15.3 Click the radio button next to the correct provider.
- 15.4 Click **Submit**. The **Changing Provider** pop-up window opens. See *Figure 44, Changing Provider*.

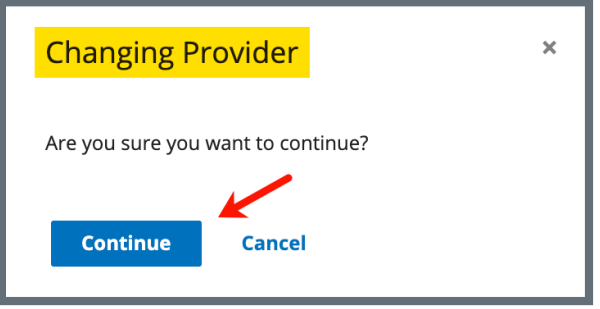

Figure 44: Changing Provider

15.5 Click **Continue**.

15.6 Verify the green notification banner is at the top of the screen confirming the intake provider was changed. See *Figure 45, Provider Intake Changed Green Notification Banner.* 

Superior of the Rising Sun 2 This intake was changed from provider "House of the Rising Sun 2"

*Figure 45: Provider Intake Changed Green Notification Banner* 

# 16. Finalization

**Purpose**: To close out an intake.

- Once the Statement of Deficiency has been sent, the intake status changes to **Pending Finalization** and the intake must be closed manually.
- Closed intakes cannot be modified. <u>Go to Reopen Intake</u> if an intake needs to be reopened.
- Intakes with an **Action Required** other than **Survey** can also be closed when the intake status is **Pending Finalization**.
- 16.1 Click **Triage** on the left menu. The **Triage** window opens.
- 16.2 Click Edit. Scroll down to Finalization. See Figure 46, Finalization.

| Closed Date *      | Time *     |    |
|--------------------|------------|----|
| 07/11/2022         | 12:51 PM 🗸 |    |
| /M/DD/YYYY         | HH:MM      |    |
| Select             |            | \$ |
| Paperwork Complete |            |    |
| Withdrawn          |            |    |
|                    |            |    |

Figure 46: Finalization

- 16.3 Check the box next to **Finalized**. The date and time automatically populate.
- 16.4 Select one or more **Closed Reasons** from the drop-down list.

16.5 Click **Save Section**. The **Intake Status** changes to **Closed**. See *Figure 47, Intake Status*.

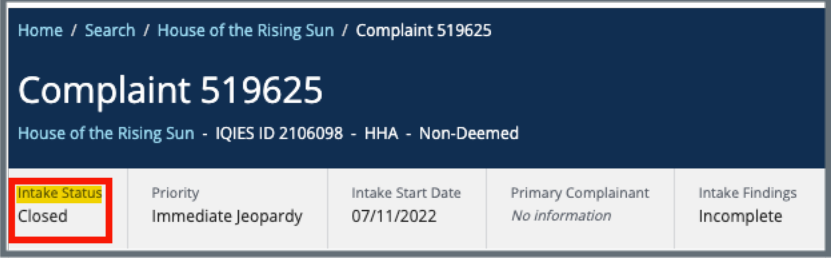

Figure 47: Intake Status

16.6 Click **Reopen Intake** under Intake action to reopen an intake. See *Figure 48, Reopen Intake*. A green banner notes that the intake is reopened. The **Edit** button is now available.

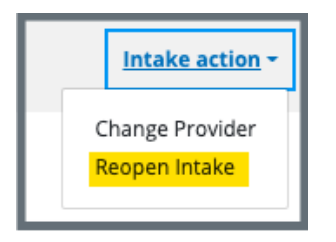

Figure 48: Reopen Intake

# 17. Letters

- Purpose: To add, upload, generate a letter from an existing template, edit a Letter Overview, delete a letter, or add recipients to a letter. Nonstandardized templates can be edited in the Letters section of the applicable S&C area (providers, surveys, intakes, enforcements).
- **Note**: Letter templates are created in the Letter Template Management section. Review <u>S&C User Manual: Letter Template Management</u> for more information.

### 17.1 Add/Upload a letter

17.1.1 Click **Letters** on the left menu to go to Letters. See *Figure 49, Intakes Letters*.

| Non-Deemed              | Letters                                                                                                    |
|-------------------------|----------------------------------------------------------------------------------------------------|
| Basic Information       | Add and manage the letters for this complaint, by uploading letters or generating letters from available<br>templates. |
| Responsible Staff       |                                                                                                    |
| Parties Involved        | Add Letter                                                                                                    |
| Allegations             |                                                                                                    |
| Triage                  | There are no letters for this complaint.                                                                               |
| Survey                  |                                                                                                    |
| Letters 🔶               |                                                                                                    |
| Notes                   |                                                                                                    |
| Attachments             |                                                                                                    |
| Investigation Narrative |                                                                                                    |
|                         |                                                                                                    |

Figure 49: Intakes Letters

17.1.2 Click **Add Letter**. The **Letter Overview** window opens. See *Figure 50, Intakes Letter Overview*.

| Letter Overview                                     |  |
|-----------------------------------------------------|--|
| All required fields are marked with an asterisk (*) |  |
| Letter Name *                                       |  |
| 0/255 characters                                    |  |
| Letter Description                                  |  |
|                                                     |  |
| 0/255 characters                                    |  |
| Status                                              |  |
| Select one 🗸                                        |  |
| Federal / State Licensure Federal State Licensure   |  |
| Letter Category                                     |  |
| Select 🔶                                            |  |
| Save Cancel                                         |  |

Figure 50: Intakes Letter Overview

- 17.1.3 Fill out the information.
- 17.1.4 Click **Save**. The information updates in a new screen. See *Figure 51, Letter Attachment and Recipient*.

| < Return to Letters                                                                        |                    |  |  |
|--------------------------------------------------------------------------------------------|--------------------|--|--|
| Letter: Test Letter 2                                                                      |                    |  |  |
| Overview                                                                                   |                    |  |  |
| Description                                                                                | test letter        |  |  |
| Status                                                                                     | Draft              |  |  |
| Federal/State Licensure                                                                    | Federal            |  |  |
| Date Created                                                                               | 10/04/2021 5:33 PM |  |  |
| Letter Category                                                                            | Request POC        |  |  |
|                                                                                            |                    |  |  |
| Attachments Upload Letter Generate from template There are no attachments for this letter. |                    |  |  |
| Recipients                                                                                 |                    |  |  |
| Add Recipient                                                                              |                    |  |  |
| There are no recipients for this letter.           Delete Letter                           |                    |  |  |

Figure 51: Letter Attachment and Recipient

- 17.1.5 Scroll down to **Attachments**. Click **Upload Letter** to upload a letter from the computer.
- 17.1.6 Click **Select File**. The Windows Explorer window pops up. For Mac users, the Finder window pops up.
- 17.1.7 Select the file to be attached. Click **Open**. The file is attached and ready to be saved.
- 17.1.8 Type a file description in the **File Description** field, if desired.
- 17.1.9 Click **Save**. The letter is attached to the survey.

### 17.2 Generate a letter from an existing template

- 17.2.1 Click Add Letter. The Letter Overview page opens.
  - Note: If there is already an existing letter that can be reused, click Generate from template under the Actions drop-down menu and go to step 16.2.5.
- 17.2.2 Type the letter name under **Letter Name**. Add additional information, if desired.
- 17.2.3 Click Save. The Letter: [Template Name] page opens.
- 17.2.4 Click **Generate from template** under **Attachments**. The **Add Letter** page opens.
- 17.2.5 Click the circle next to the desired template. See *Figure 52, Add Letter Template*.

| Add Letter<br>Select a template. |               | Cancel                              |
|----------------------------------|---------------|-------------------------------------|
| 8 Letter Templates               | Description 💠 | Filter by keyword Q Standardized \$ |
| Andrea's Test Template           | Demo          | No                                  |
| O Ben Test Provider              | test          | No                                  |

Figure 52: Add Letter Template

- 17.2.6 Click Next. The Generate attachment from template page opens.
- 17.2.7 Update the template as desired. See *Figure 53, Letter Template*.

- The template can be modified. Textholders can be removed, words can be edited and updated. Be aware that the text changes apply only to the current letter and not to the template. Refer to <u>Letter Template Management</u>, to edit the original template.
- Standardized templates cannot be modified in the Letters section of any S&C area (providers, surveys, intakes, enforcements). To modify a standardized template, the template owner must edit the template in Letter Template Management.

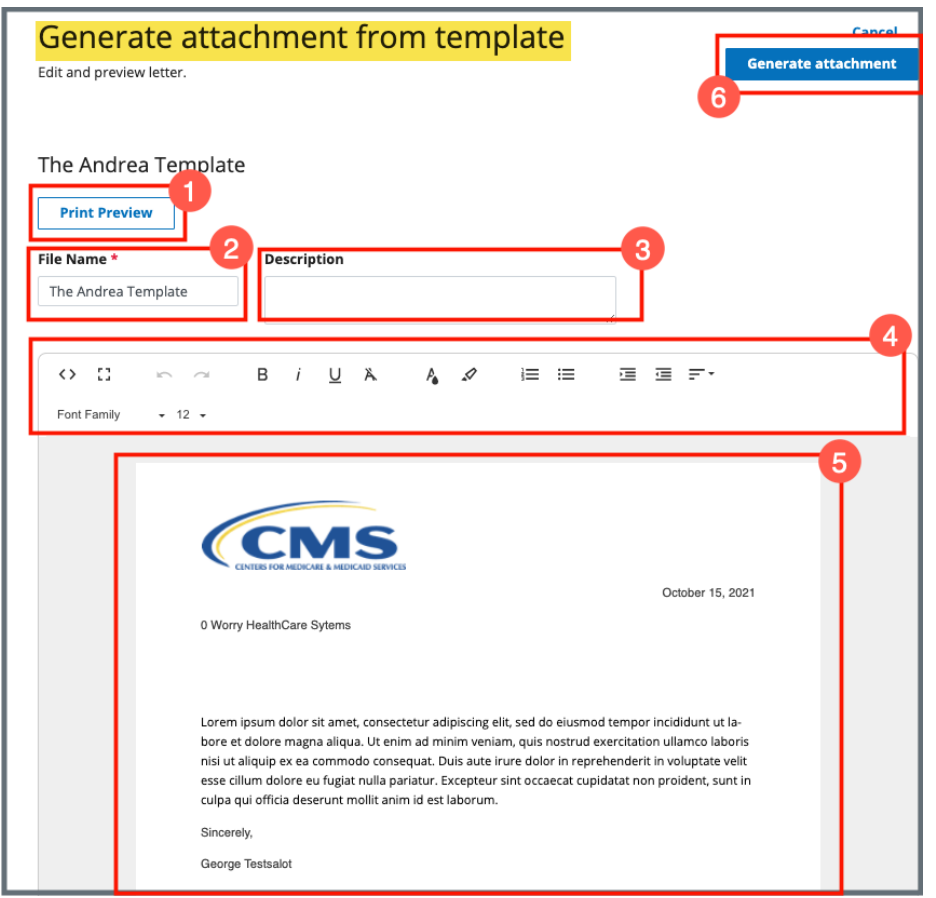

Figure 53: Letter Template

- 1. **Print Preview**: Click **Print Preview** to preview the .pdf version of the letter. The letter can be downloaded from **Print Preview**, if desired.
- 2. File Name: Edit the name, if desired.
- 3. **Description**: Enter keywords, if desired. Keywords are descriptive words that help the user find the content. For example, the template title might be "Unsubstantiated Claim," and the key words could be federal, minor. Separate the keywords with a comma.
- 4. **Editor**: The editor allows content to be edited, including formatting, bulleting, etc. See <u>Appendix A, Tips and Tricks for Working in a Template</u>, for up-to-date details on each icon in the editor.
- 5. Letter: Shows how the letter looks. Verify inputs. Make any changes for nonstandardized templates, if desired.
- 6. **Generate attachment**: Click **Generate attachment** to create a .pdf that attaches to provider/survey/intake/enforcement record.

- 17.2.8 Click **Generate Attachment** to attach the letter to the record.
- 17.2.9 Verify the letter is attached under **File Name**. See *Figure 54, Letter Attachment*.

| Attachments         |                     |                |               |
|---------------------|---------------------|----------------|---------------|
| Upload Letter Gener | ate from template   |                |               |
| 1 Letter Attachment |                     |                |               |
| File Name 🗧         | Date Uploaded 🝦     | Description 🗍  | Actions       |
| The Andrea Template | 10/15/2021 11:06 AM | No information | Edit   Delete |

*Figure 54: Letter Attachment* 

### 17.3 Add recipients to a letter

17.3.1 Click **Add Recipient** to add a recipient. The **Add Recipient** page opens. See *Figure 55, Add Recipient*.

| Add Recipient                                                 |            |          |
|---------------------------------------------------------------|------------|----------|
| All fields are optional. Complete at least one field to save. |            |          |
| First Name                                                    | Last Name  |          |
|                                                               |            |          |
|                                                               |            |          |
| Address 1                                                     | Address 2  |          |
|                                                               |            |          |
| City                                                          | State      | ZIP Code |
|                                                               | Select one |          |
|                                                               |            |          |
| Email                                                         |            |          |
|                                                               |            |          |
|                                                               |            |          |
| Letter Information                                            |            |          |
| Date Sent                                                     |            |          |
|                                                               |            |          |
|                                                               |            |          |
| Sender                                                        |            |          |
|                                                               |            |          |
| Mathod                                                        |            |          |
| Select one                                                    |            |          |
|                                                               |            |          |
| Tracking ID                                                   |            |          |
|                                                               |            |          |
|                                                               |            |          |
| Receipt acknowledged                                          |            |          |
|                                                               |            |          |
|                                                               |            |          |
| Save Cancel                                                   |            |          |
|                                                               |            |          |

Figure 55: Add Recipient

- 17.3.2 Fill out the information.
- 17.3.3 Click **Save**. The Recipient Information updates.

Note: Recipients are not saved to the database.

### 17.4 Edit a Letter Overview

17.4.1 Click **Edit Overview** from the **Actions** drop-down menu to edit a **Letter Overview**. See *Figure 56, Edit a Letter Overview*. The **Edit Letter Overview** opens. See *Figure 57, Edit Letter Overview*.

| Actions                |  |  |
|------------------------|--|--|
| Actions -              |  |  |
| Edit Overview          |  |  |
| Add Recipients         |  |  |
| Upload Letter          |  |  |
| Generate from template |  |  |
| Delete Letter          |  |  |
|                        |  |  |

Figure 56: Edit a Letter Overview

| Edit Letter Overview                                |
|-----------------------------------------------------|
| All required fields are marked with an asterisk (*) |
|                                                     |
| Letter Name *                                       |
| Test Letter                                         |
| 11/255 characters                                   |
|                                                     |
| Letter Description                                  |
|                                                     |
|                                                     |
| 0/255 characters                                    |
| Status                                              |
|                                                     |
| Select one                                          |
| Fadaval / Shaha Lisaanaa                            |
| Federal / State Licensure                           |
| Federal                                             |
| State Licensure                                     |
|                                                     |
| Letter Category                                     |
| All × Select                                        |
|                                                     |
|                                                     |
| Save Cancel                                         |
|                                                     |
|                                                     |

Figure 57: Edit Letter Overview

- 17.4.2 Update fields.
- 17.4.3 Click Save.

### 17.5 Delete a Letter

17.5.1 Click **Delete Letter** from the **Actions** drop-down menu to delete a letter. A pop-up note opens. See *Figure 58, Delete Letter Pop-Up Window*.

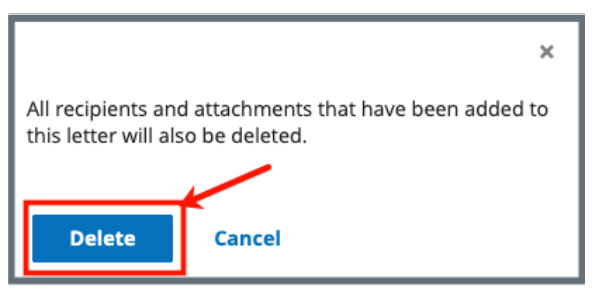

*Figure 58: Delete Letter Pop-Up Window* 

17.5.2 Click **Delete**. The letter is removed from the list.

## 18. Notes

Purpose: To add or review any notes.

18.1 Click **Notes** on the left menu to view existing notes or add a note. See *Figure 59, Add Note Screen*.

| Home Health Agency<br>Non-Deemed | Add Note                           |  |
|----------------------------------|------------------------------------|--|
| Basic Information                | Text Editor Keyboard Shortcuts [2] |  |
| Responsible Staff                | B <i>i</i> <u>U</u> ≡ ≔            |  |
| Parties Involved                 |                                    |  |
| Allegations                      |                                    |  |
| Triage                           |                                    |  |
|                                  |                                    |  |
| Letters                          |                                    |  |
| Notes                            |                                    |  |
| Attachments                      |                                    |  |
| Investigation Narrative          | Powered by Froala                  |  |
|                                  |                                    |  |
|                                  |                                    |  |
|                                  | Save                               |  |
|                                  |                                    |  |

Figure 59: Add Note Screen

- 18.2 Add a note.
- 18.3 Click Save. The Notes window opens with note information.

**Note**: Click **Edit** to edit information, if desired. It is not possible to edit or delete a note created by another user.

18.4 Click **Delete** to delete a note. A pop-up note opens. See *Figure 60, Delete Note Pop-Up Window*.

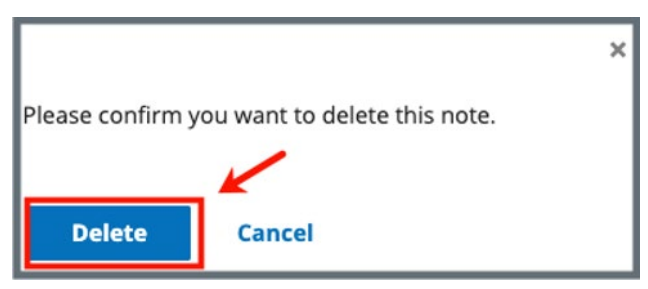

Figure 60: Delete Note Pop-Up Window

18.5 Click **Delete**. The updated **Notes** page opens.

# **19. Attachments**

#### Notes:

- Only one attachment can be added at a time.
- Attachments can only be deleted by the user who uploaded the attachment. Contact the <u>iQIES Service Center</u> to delete any other attachments.
- 19.1 Click **Attachments** on the left menu. The **Attachments** window opens. *See Figure 61, Intake Attachments.*

| nome nearm Agency       |                                                                                                    |  |  |
|-------------------------|----------------------------------------------------------------------------------------------------|--|--|
| Non-Deemed              | Attachments                                                                                                    |  |  |
|                         | Add attachments for this complaint and add a file description below.                                                                                                    |  |  |
| Basic Information       |                                                                                                    |  |  |
| Responsible Staff       | Select File                                                                                                    |  |  |
| Parties Involved        | Supported file formats PDF (.pdf), Word (.doc, .docx), Excel (.xls, .xlsx, .csv), Text files (.txt, .rtf), Image files (.jpeg, .jpg, .png, .tif, .tiff), Video files (.mp4, .mov, .wmv, .3gp), Audio files (.mp3, .aac, .wav, .wma), and Message files (.msg, .eml). |  |  |
| Allegations             |                                                                                                    |  |  |
| Triage                  | Special Characters Allowed, all unsupported characters will be replaced with a "-" \$ <> . % & " ' ( ) , + ? ! @ # ^ = [ ]<br>Attachment name                                                                                                    |  |  |
| Survey                  | ↓                                                                                                    |  |  |
| Letters                 | IMG_1939.jpg Remove                                                                                                    |  |  |
|                         | File Description Optional: Type file description                                                                                                    |  |  |
| Notes                   |                                                                                                    |  |  |
| Attachments             |                                                                                                    |  |  |
| Investigation Narrative | 0/255 characters                                                                                                    |  |  |
| ũ –                     |                                                                                                    |  |  |
|                         |                                                                                                    |  |  |
|                         |                                                                                                    |  |  |
|                         | Save                                                                                                    |  |  |
|                         |                                                                                                    |  |  |
|                         |                                                                                                    |  |  |

Figure 61: Intake Attachments

- 19.2 Click **Select File**. The Windows Explorer window pops up. For Mac users, the Finder window pops up.
- 19.3 Select the file to be attached. Click **Open**.
- 19.4 Type a file description in the **File Description** field, if desired.
- 19.5 Click **Save**. The file is attached to the intake.

- Click Edit to edit information, if desired.
- Click **Download** to download the document, if desired.

# **20. Investigation Narrative**

**Purpose**: To add a summary of the investigation, additional notes, or other text.

- Investigation narratives cannot be deleted once they are saved.
- Anyone can update the **Investigation Narrative**; it is not limited to the original creator.
- 20.1 Click **Investigation Narrative** on the left menu. The **Add Investigation Narrative** window opens. See *Figure 62, Add Investigation Narrative*.

| Home Health Agency<br>Non-Deemed | Add Investigation Narrative      |   |
|----------------------------------|----------------------------------|---|
| Basic Information                | Text Editor Keyboard Shortcuts [ |   |
| Responsible Staff                | B <i>i</i> <u>U</u> ਾ≣ ⊨≡ ≔      |   |
| Parties Involved                 |                                  |   |
| Allegations                      |                                  |   |
| Triage                           |                                  |   |
| Survey                           |                                  |   |
| Letters                          |                                  |   |
| Notes                            |                                  |   |
| Attachments                      |                                  |   |
| Investigation Narrative 🔶        | Powered by Froala                |   |
|                                  |                                  | I |
|                                  |                                  |   |
|                                  | Save                             |   |

Figure 62: Add Investigation Narrative

- 20.2 Type freeform text in the text box.
- 20.3 Click **Save**. The **Add Investigation Narrative** window closes. The investigation narrative shows on the intake page. It can be edited or downloaded.
- 20.4 Click **Edit** to edit the investigation narrative. Click **Save** after editing. See *Figure 63, Edit or Download an Investigation Narrative*.

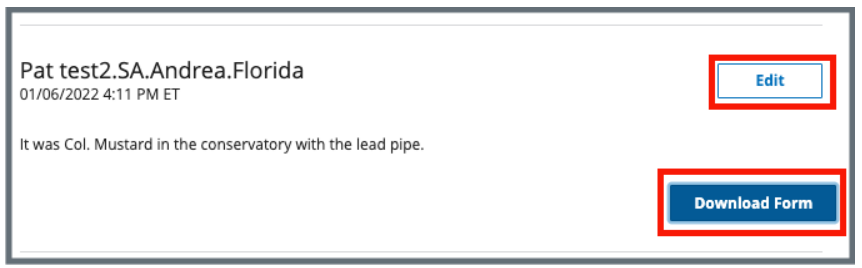

Figure 63: Edit or Download an Investigation Narrative

#### Notes:

 Be aware that two users can be in Edit mode in the Investigation Narrative at the same time. See Figure 64, Concurrent Editor Notification. One user will overwrite the other person's data. Exit Edit mode if either of the notifications below is shown. Carefully verify that any input has been saved correctly. Be sure to refresh the screen, if necessary.

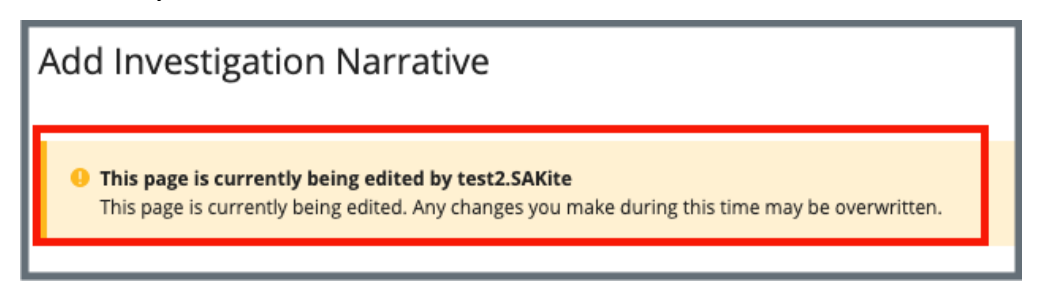

Figure 64: Concurrent Editor Notification

• A pencil icon is shown next to **Investigation Narrative** on the left menu when another user is editing the text area. Click the pencil and an explanatory text shows the name of the user who is editing the **Investigation Narrative**. See *Figure 65, Investigation Narrative Pencil Icon.* 

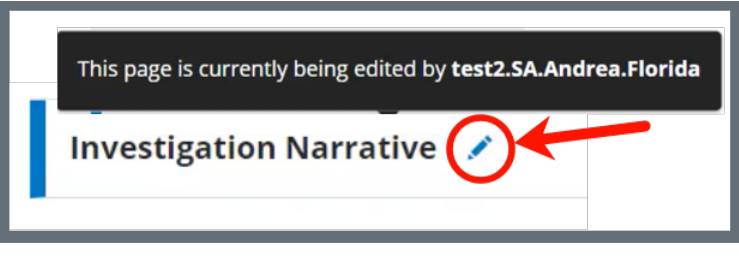

Figure 65: Investigation Narrative Pencil Icon

20.5 Click **Download** to download the narrative, if desired. The narrative downloads as a .pdf.

# Appendix A: Tips and Tricks for Working in a Template

The letters template is very similar to working in Google Docs or Microsoft Word. Here are a few tips and tricks to help:

### Template Menu

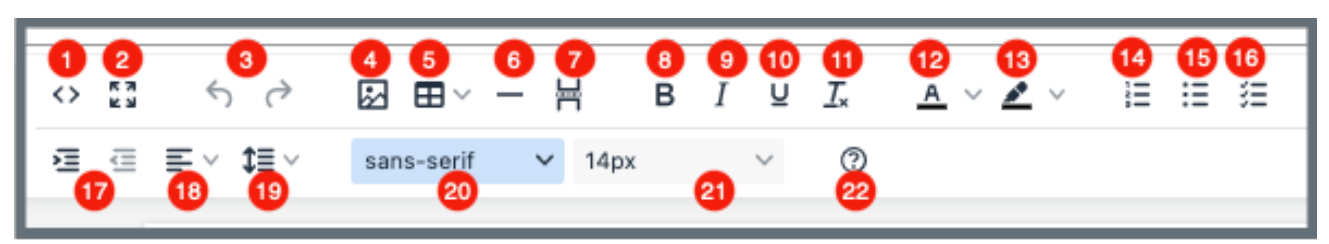

Hover over the template menu to see screen tips on what each of these icons are:

- 1. Show HTML code
- Put document in full screen (make it bigger)
- 3. Undo/Redo
- Insert an image. A small Drop image box opens. Drag and drop a file or click the box and search for the file.
- 5. Insert a table
- 6. Insert a horizontal line
- 7. Insert a page break
- 8. Highlight text and click to make **bold**
- 9. Highlight text and click to *italicize*
- 10. Highlight text and click to <u>underline</u>
- 11. Clear formatting
- 12. Highlight text and click to change text color
- 13. Highlight text and click to highlight text
- 14. Create a numbered list

- 15. Create a bulleted list
- 16. Insert a checklist
- 17. Indent/Remove indent
- Alignment: Left, Center, Right, Justified
- 19. Adjust the line height
- 20. Select a font
- 21. Select a font size
- Help: shows handy shortcuts, keyboard navigation, plugins, and version

# **Appendix B: Intake Textholder Text**

Each provider, survey, intake, enforcement area has area-appropriate textholders. Intake Textholders are listed below.

| Intake Textholders                       |                                              |                                   |  |  |  |
|------------------------------------------|----------------------------------------------|-----------------------------------|--|--|--|
| ALL – Allegation<br>Text[with redact]    | Event ID                                     | Provider Full Address             |  |  |  |
| Accrediting Organization (AO)            | Exit Date (Numbers)                          | Provider Legal Name               |  |  |  |
| Acknowledged                             | Exit Date (Words)                            | Provider Mailing Address          |  |  |  |
| Activity Assignees                       | Exit Date + 6 Months<br>(Numbers)            | Provider State                    |  |  |  |
| Admin 1 <sup>st</sup> Name               | Exit Date + 6 Months<br>(Words)              | Provider State ID (FACID)         |  |  |  |
| Admin Full Name                          | Federal Survey<br>Categories                 | Provider State License<br>Number  |  |  |  |
| Admin Last Name                          | First Revisit High<br>Citations              | Provider Telephone                |  |  |  |
| Admin Salutation                         | Highest Scope/Severity<br>(Disabled for HHA) | Provider Type Abbrev              |  |  |  |
| Admin Short with<br>Salutation           | IDR Conducted By                             | Provider Type Full<br>Description |  |  |  |
| Admin Title                              | IDR Conducted Date                           | Provider Zip                      |  |  |  |
| Administrator Email                      | IJ Citations                                 | Reference                         |  |  |  |
| ALL – Allegation<br>Text[without redact] | Intake ID/Complaint<br>Number                | Revisit-Corrected Tags            |  |  |  |
| Allegation Category                      | Intake Recipient                             | Revisit-List New Tags             |  |  |  |
| Alleged Event Date                       | Investigation Due Date                       | Revisit-List Repeat Tags          |  |  |  |

| Intake Textholders                         |                                          |                                 |  |  |  |
|--------------------------------------------|------------------------------------------|---------------------------------|--|--|--|
| Building ID List                           | Investigation Due Date<br>Long           | Start Date (Numbers)            |  |  |  |
| Buildings List                             | Investigators                            | Start Date (Words)              |  |  |  |
| Buildings List Open                        | Letter Sent Date                         | State Intake ID                 |  |  |  |
| Complainant Address                        | List Intakes For This<br>Survey          | State Survey Categories         |  |  |  |
| Complainant Names                          | List Level A Cites<br>(Disabled for HHA) | Survey All Tags IDR<br>Status   |  |  |  |
| Complainant<br>Relationship (Primary)      | List Survey Team                         | Survey Extent(s)                |  |  |  |
| Custom Text Prompt                         | List Tag Numbers Only                    | Survey High Citations           |  |  |  |
| Date # Days after Exit<br>Date (Numbers)   | List Tag/Surveyor Test                   | Survey Purpose                  |  |  |  |
| Date # Days after Exit<br>Date (Words)     | List Tags Cited                          | Survey Regulation Type          |  |  |  |
| Date # Days after Intake<br>Date (Numbers) | Medicaid ID Number                       | Survey Revisits                 |  |  |  |
| Date # Days after Intake<br>Date (Words)   | Observation Text (9999)                  | Survey Revisits – Dates<br>Only |  |  |  |
| Date # Days after Start<br>Date (Numbers)  | POC Due Date                             | Survey Team Leader              |  |  |  |
| Date # Days after Start<br>Date (Words)    | POC Due Date in Words                    | Survey Type                     |  |  |  |
| Date # Days in Future<br>(Numbers)         | Primary Complainant                      | Termination – 23 Days           |  |  |  |
| Date # Days in Future<br>(Words)           | Provider Address 1<br>(Street)           | Termination – 90 Days           |  |  |  |
| Date # Working Days                        | Provider Address 2                       | Third Visit Date                |  |  |  |

| Intake Textholders                 |                                    |                                                                  |  |  |  |  |
|------------------------------------|------------------------------------|------------------------------------------------------------------|--|--|--|--|
| Date CMS-2567 Issued               | Provider CCN                       | Title (Mapped from<br>Provider Certification &<br>Licensure tab) |  |  |  |  |
| Date Follow-up<br>Investigation    | Provider City                      | Today's Date                                                     |  |  |  |  |
| Date IDR Request<br>Received       | Provider Doing Business<br>As Name | Today's Date Full                                                |  |  |  |  |
| Date Received/Intake<br>Start Date | Provider Fax Number                |                                                                  |  |  |  |  |